## Lexicomp Online

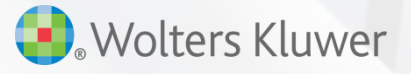

2018

Grace Jeong grace.jeong@wolterskluwer.com

## 내 컴퓨터에 Lexicomp Online 바로가기 생성하기

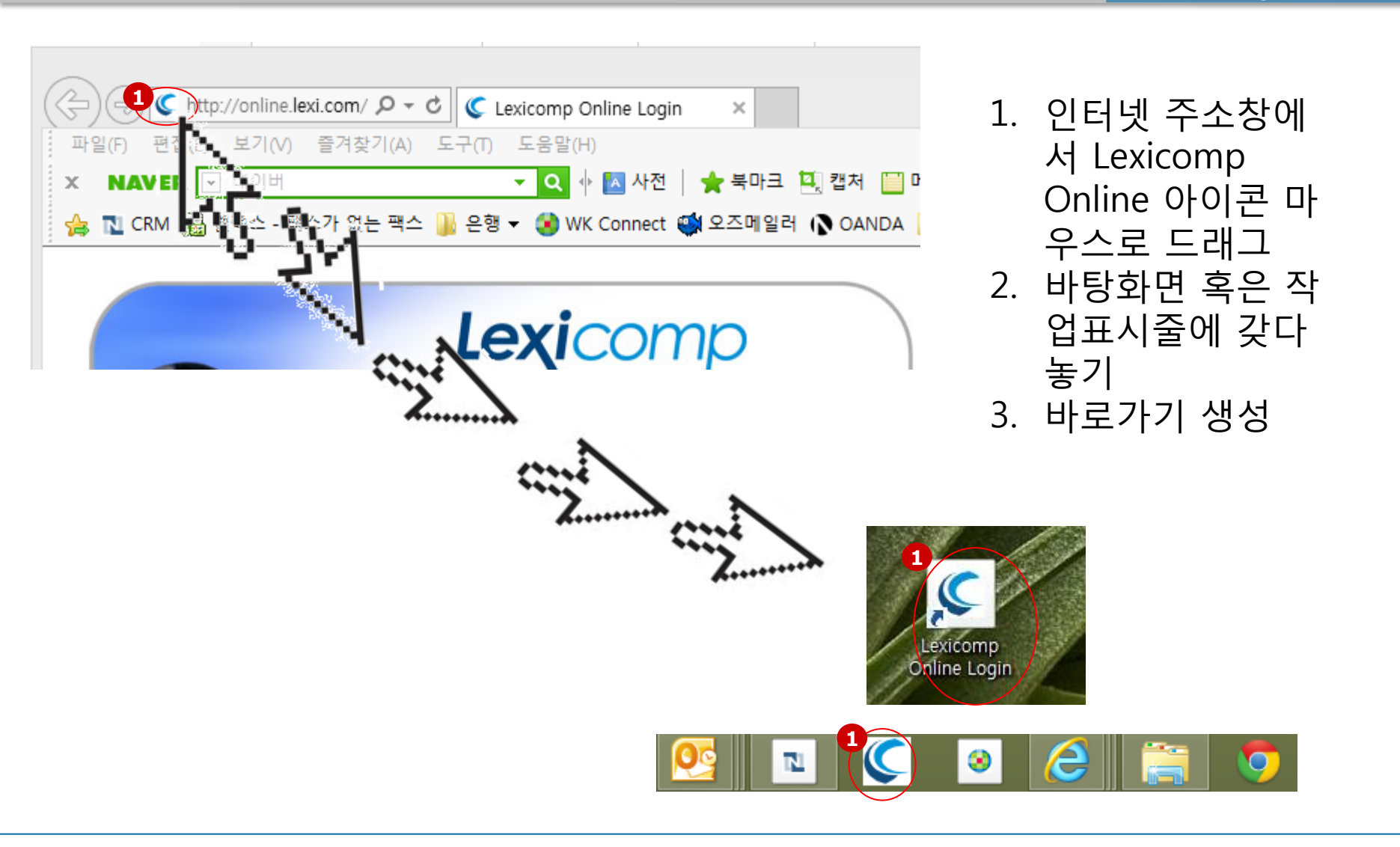

# How to Search?

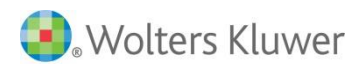

첫 화면

#### 회사 사용자 가이드 로그아웃 🔚 피드백 Lexicomp<sup>®</sup> 언어 선택 🔻 환자 교육 Trissel's IV Drug 상호 작용 약물 ID 계산 Formulary Monograph Service 독성학 추가 임상 도구 **UpToDate**® Comparisons Compatibility 10가지 모듈 도움말 특별 경고 Lexicomp Online 특별이슈 CloZAPine: Clozapine 키워드 검색 창 Delayed 다음으로 검색 제한 🔽 BuPROPion: Chantix and Zyban Safety 검색 약물, 질환, NDC 또는 기타 키워드 입력 Review LORazepam: Anesthetic and Sedation Drugs Safety Alert Important enhancements to PENTobarbital: Anesthetic and Sedation Lexicomp<sup>®</sup> Online Drugs Safety Alert Etomidate: Anesthetic and Sedation **Drugs Safety Alert** New FMS interface, clinical 추가 특별 경고 pharmacogenomics, and more! **Training Videos** Explore the latest Lexicomp Online enhancements, including a redesigned interface for the Formulary Monograph Service (FMS) add-on module; new summary **Quick Reference Guide** pharmacogenomics monographs focused on content to support clinical practice; and new drug monograph fields. (a)Product Updates Learn More

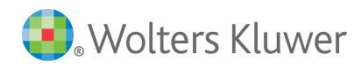

# **2.** 키워드 검색

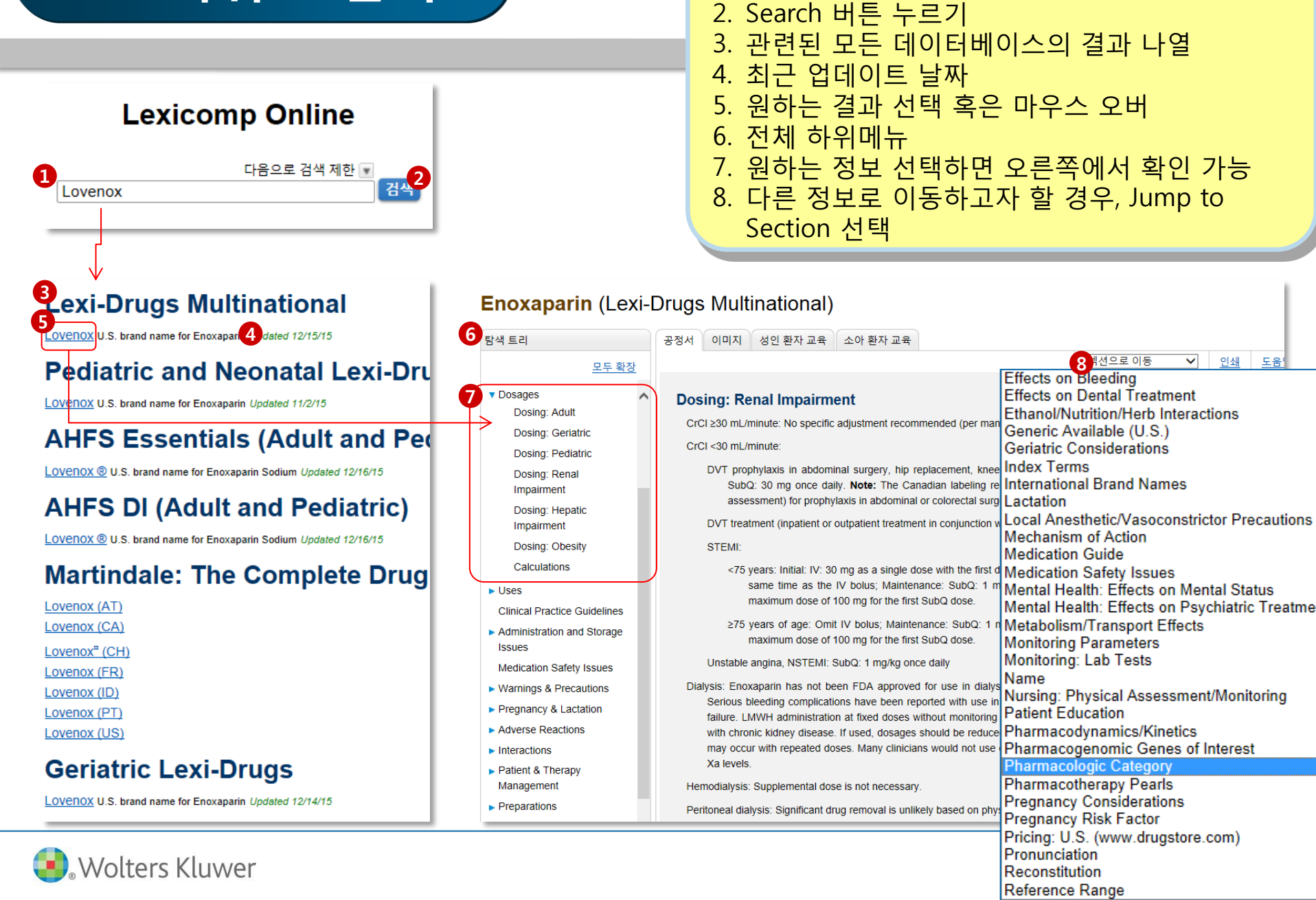

1. 키워드 입력

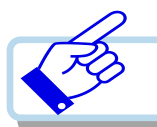

## 1) Labeled Uses 정보 제공

#### **Clinical Drug Information**

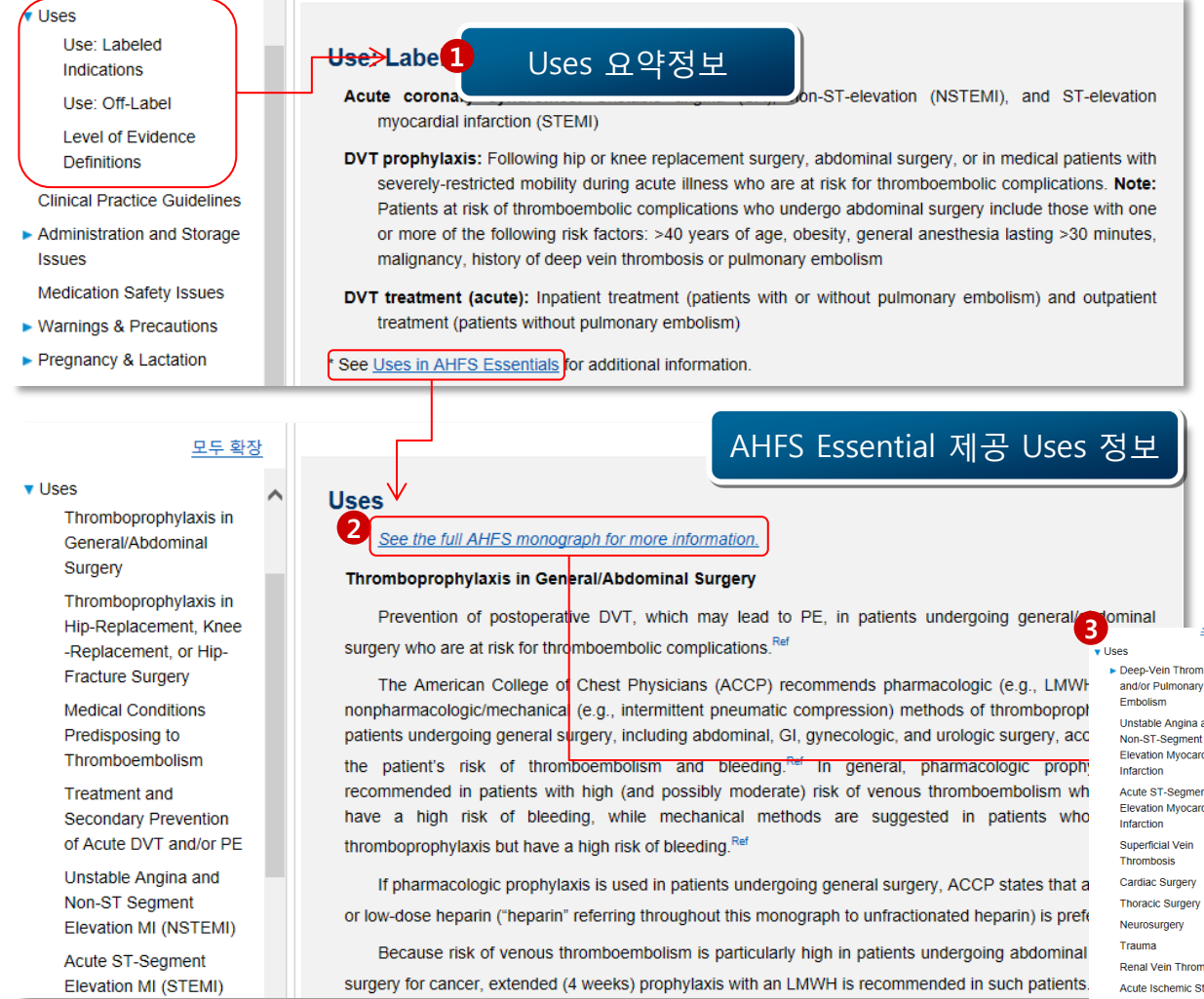

Wolters Kluwer

보구 확장 Uses Deep-Vein Thrombosis Unstable Angina and

Elevation Myocardial Acute ST-Segment Elevation Myocardial Superficial Vein Thrombosis Cardiac Surgery Thoracic Surgery Neurosurgery Renal Vein Thrombosis Acute Ischemic Stroke

#### Thromboembolism During Pregnancy Cardioversion of Atrial Fibrillation/Flutter Thromboembolism Associated with

### AHFS DI 제공 Uses정보

Enoxaparin is used for the prevention of postoperative deep-vein thrombosis (DVT), which may lead to pulmonary embolism (PE), in patients undergoing hip- or knee-replacement surgery, patients undergoing general (e.g., abdominal, gynecologic, urologic) surgery, and in patients with acute medical conditions and severely restricted mobility who are at risk for thromboembolic complications Ref Enoyaparin is used concurrently with warfarin in hospitalized patients for the treatment of DVT with or without PE and in outpatients for the treatment of acute DVT without accompanying PE.Ref Enoxaparin also is used concurrently with aspirin and/or other therapy (e.g., nitrates, β-adrenergic blockers, clopidogrel, platelet glycoprotein [GP] IIb/IIIa-receptor inhibitors) for the prevention of ischemic events (e.g., myocardial infarction [MII) associated with unstable angina or non-ST-segment elevation MI (NSTEMI) (i.e., non-ST-segment elevation acute coronary syndromes). Ref

The use of a low molecular weight heparin such as enoxaparin also is suggested by the American College of Chest Physicians (ACCP) for prevention of venous thromboembolism in patients with major traumat, including brain injury, acute spinal injury, and traumatic spine injury; in selected patients undergoing intracranial neurologic surgeryt (e.g., craniotomy for malignant disease); selected cancer patients; and in patients with acute ischemic stroket.Ref Therapy with a low molecular weight heparin also has been recommended for the prevention and treatment of thromboembolism during pregnancy.Ref and for prevention of embolism in selected patients with atrial fibrillation or atrial fluttert who require prolonged (exceeding 1 week) interruption of oral anticoagulant therapy for diagnostic or surgical procedures or during shorter periods of interrupted therapy in high-risk patients (e.g., those with mechanical prosthetic heart valves±). Ref Although a causal relationship has not been established and the number of patients involved appears to be small, cases of valve thrombosis resulting in death (including maternal and fetal deaths) and/or requiring surgical intervention have been reported with enoxaparin prophylaxis in patients (including pregnant women) with prosthetic heart valves: insufficient data, underlying conditions, and the possibility of inadequate anticoagulation also complicate evaluation of these events. Ref (See Patients with Mechanical Prosthetic Heart Valves under Warnings/Precautions; Warnings, in Cautions.)

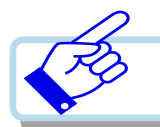

## 2) Off Uses 정보 제공

#### **Clinical Drug Information**

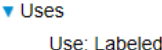

#### Indications

Use: Off-Label

Level of Evidence Definitions

Clinical Practice Guidelines

 Administration and Storage Issues

Medication Safety Issues

- Warnings & Precautions
- Pregnancy & Lactation
- Adverse Reactions
- Interactions
- Patient & Therapy Management
- Preparations
- Pharmacology & Pharmacokinetics
- Dental Information
- Pearls & Related
   Information

Index Terms

References

#### Use: Off-Label

Mechanical prosthetic valve (bridge) Level of Evidence [G]

## 적응증 별 Off-Label 정보 제공

American College of Cardiology (AHA/ACC) guideline for the management of ular weight heparin (eg, enoxaparin) is effective and recommended for the arerval when the INR is subtherapeutic preoperatively in select patients with a

mechanical valve undergoing invasive or surgical procedures or in pregnant patients with a mechanical prosthetic valve only if anti-Xa levels can be monitored.

Venous thromboembolism (VTE) during pregnancy Level of Evidence [G]

Based on the <u>2012 American College of Chest Physicians (ACCP) guidelines for the management of antithrombotic therapy</u> a low molecular weight heparin (LMWH) (eg, enoxaparin) is effective and recommended for the treatment and prevention of VTE during pregnancy.

Venous thromboembolism prophylaxis in bariatric gargery Level of Evidence [C, G]

igh risk for

Data from one prospective open-label non-randor that a BMI-stratified, extended enoxaparin dosing

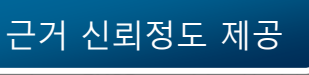

Y gastric bypass (RYGB) demonstrated is (Borkgren-Okonek, 2008). In a prior

non-randomized open-label trial in patients undergoing primary RYGB or revisional bariatric surgery, the use of enoxaparin demonstrated feasibility and a low incidence of postoperative VTE complications (Scholten, 2002). Additional trials may be necessary to further define the role of enoxaparin in the prevention of VTE with bariatric surgery.

#### 

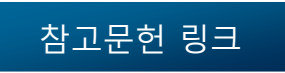

Additional On-Laper Uses

de

ex

Prophylaxis and treatment of thromboembolism in chil antagonist therapy in patients at high risk for thromboe gynecologic surgery and following higher-risk general intervention (PCI)

#### tionated h Level of Evidence Definitions

Level of Evidence Scale

## 근거 신뢰정도 정의

- A Consistent evidence from well-performed randomized, controlled trials or overwhelming evidence of some other form (eg, results of the introduction of penicillin treatment) to support the off-label use. Further research is unlikely to change confidence in the estimate of benefit
- B Evidence from randomized, controlled trials with important limitations (inconsistent results, methodological flaws, indirect or imprecise), or very strong evidence of some other research design. Further research (if performed) is likely to have an impact on confidence in the estimate of benefit and risk and may change the estimate.
- C Evidence from observational studies (eg, retrospective case series/reports providing significant impact on patient care), unsystematic clinical experience, or from potentially flawed randomized, controlled trials (eg, when limited options exist for condition). Any estimate of effect is uncertain.
- G Use has been substantiated by inclusion in at least one evidence-based or consensus-based clinical practice guideline.

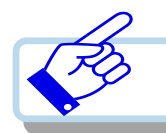

н

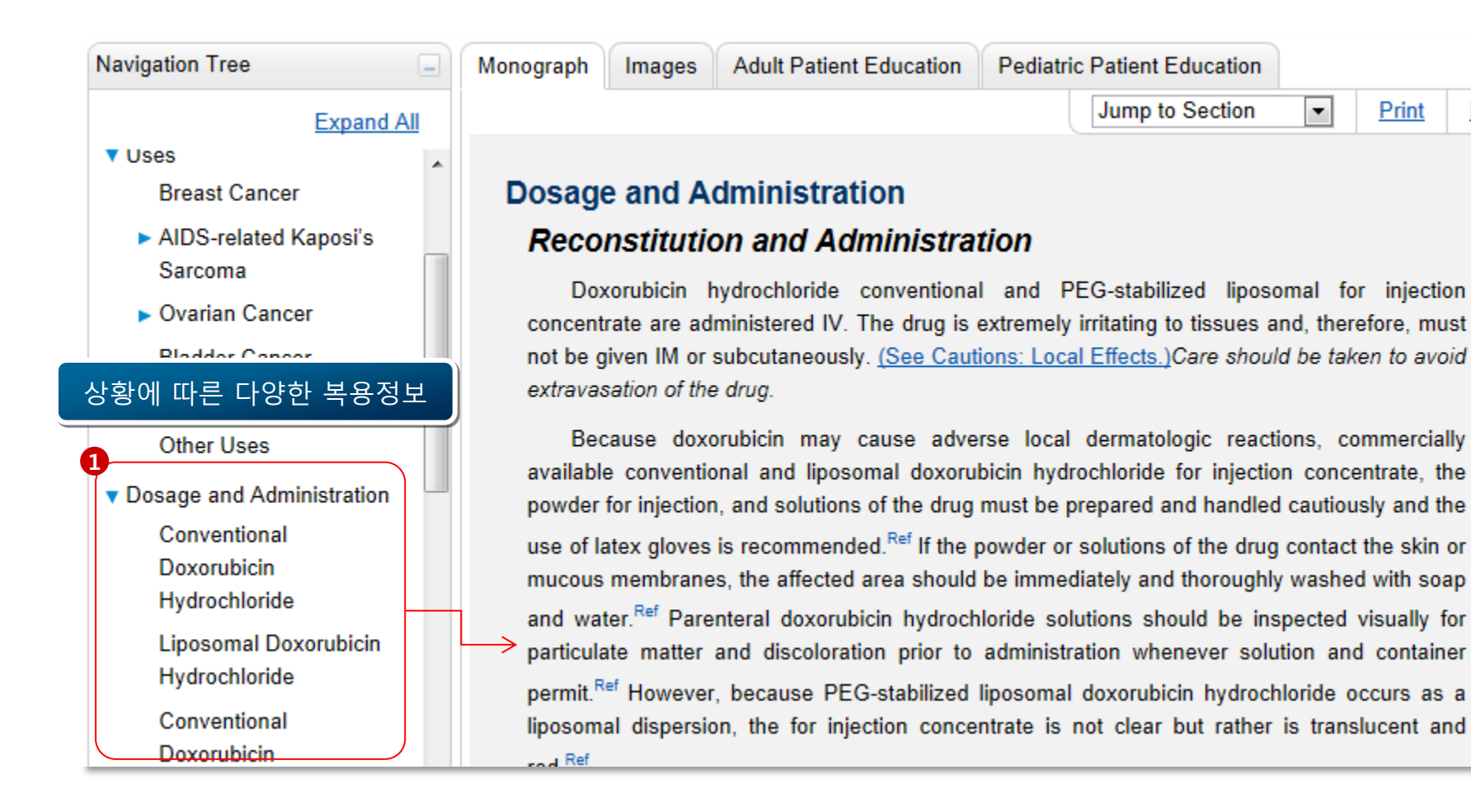

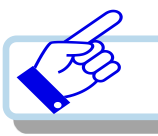

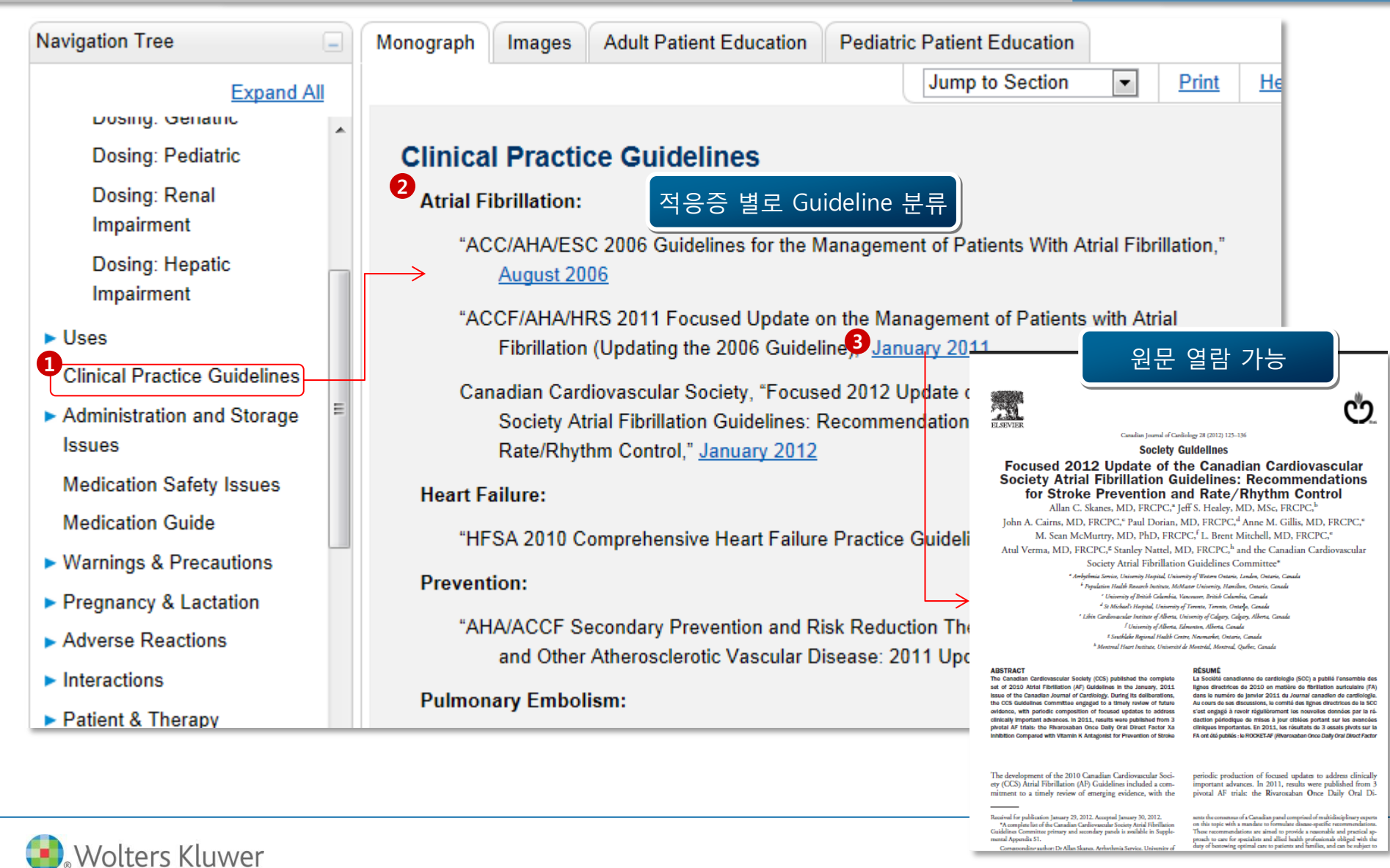

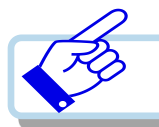

Medication Safety Issues Medication Safety Issues Medication Guide and/or <u>발음이 유</u>사하여 주의해야 하는 약품 Sound-alike/look-alike issues: Vaccine Information Statement (VIS) FLUoxetine may be confused with DULoxetine, famotidine, Feldene, fluconazole, fluvastatin, fluvoxaMINE, fosinopril, furosemide, Loxitane [DSC], PARoxetine. Warnings & Precautions thiothixene, vortioxetine Pregnancy & Lactation PROzac may be confused with Paxil, Prelone, PriLOSEC, Prograf, Proscar, ProSom, Adverse Reactions Provera Interactions Sarafem may be confused with Serophene Patient & Therapy Beers Criteria 2012 제공 D V BEERS Criteria medication: Management Preparations This drug may be potentially inappropriate for use in geriatric patients with a history of falls or fractures (Quality of evidence - high [moderate for SIADH]; Strength of Pharmacogenomics recommendation - strong). Pharmacology & **B** International issues: International Issues! Pharmacokinetics Dental Information Reneuron [Spain] may be confused with Remeron brand name for mirtazapine [U.S., Canada, and multiple international markets] Pearls & Related Information

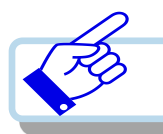

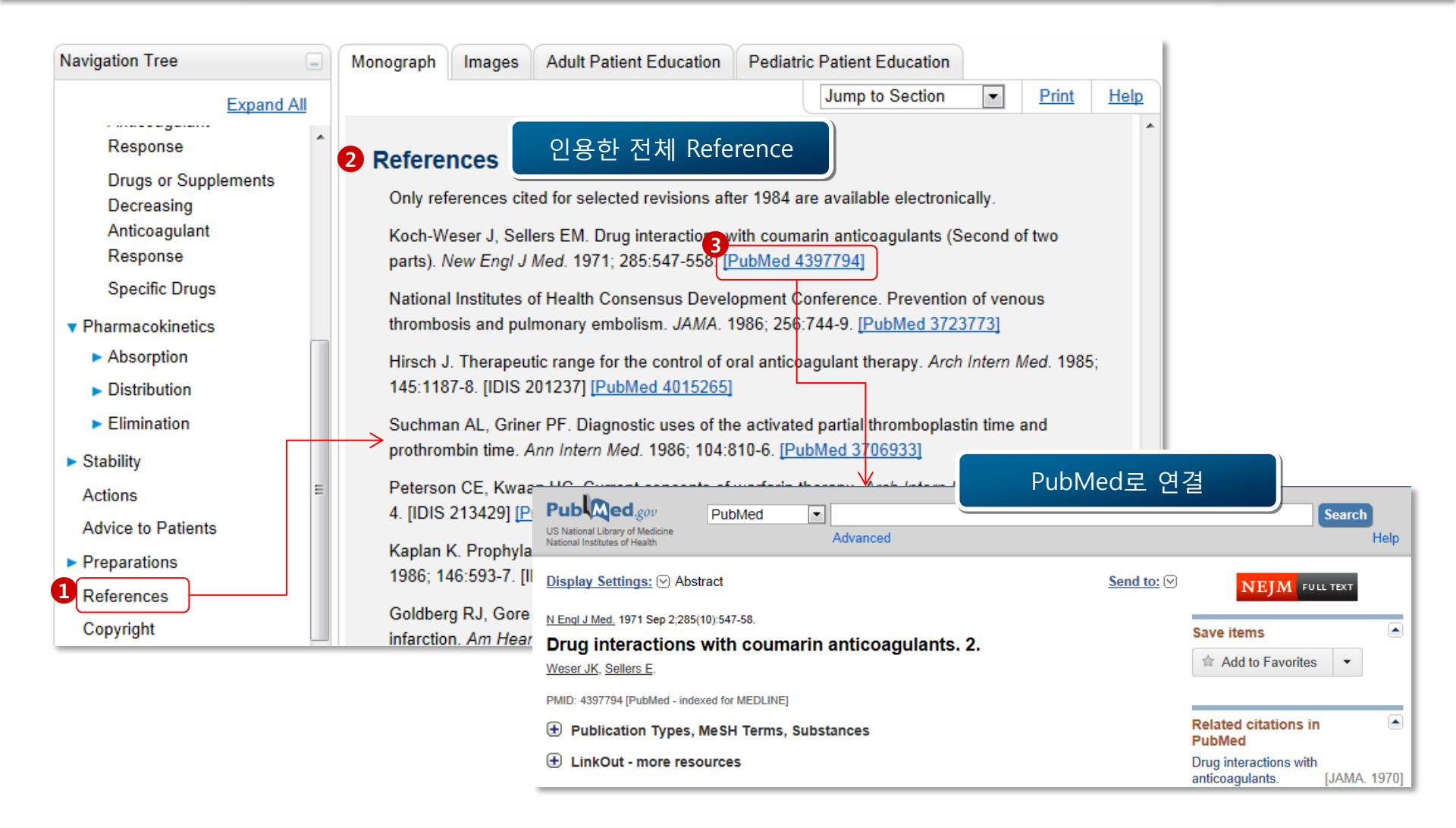

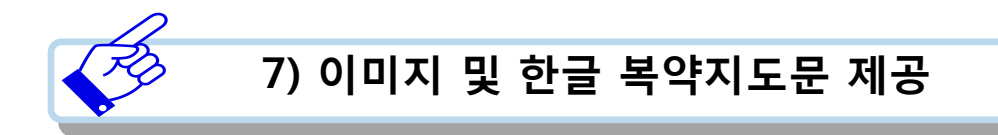

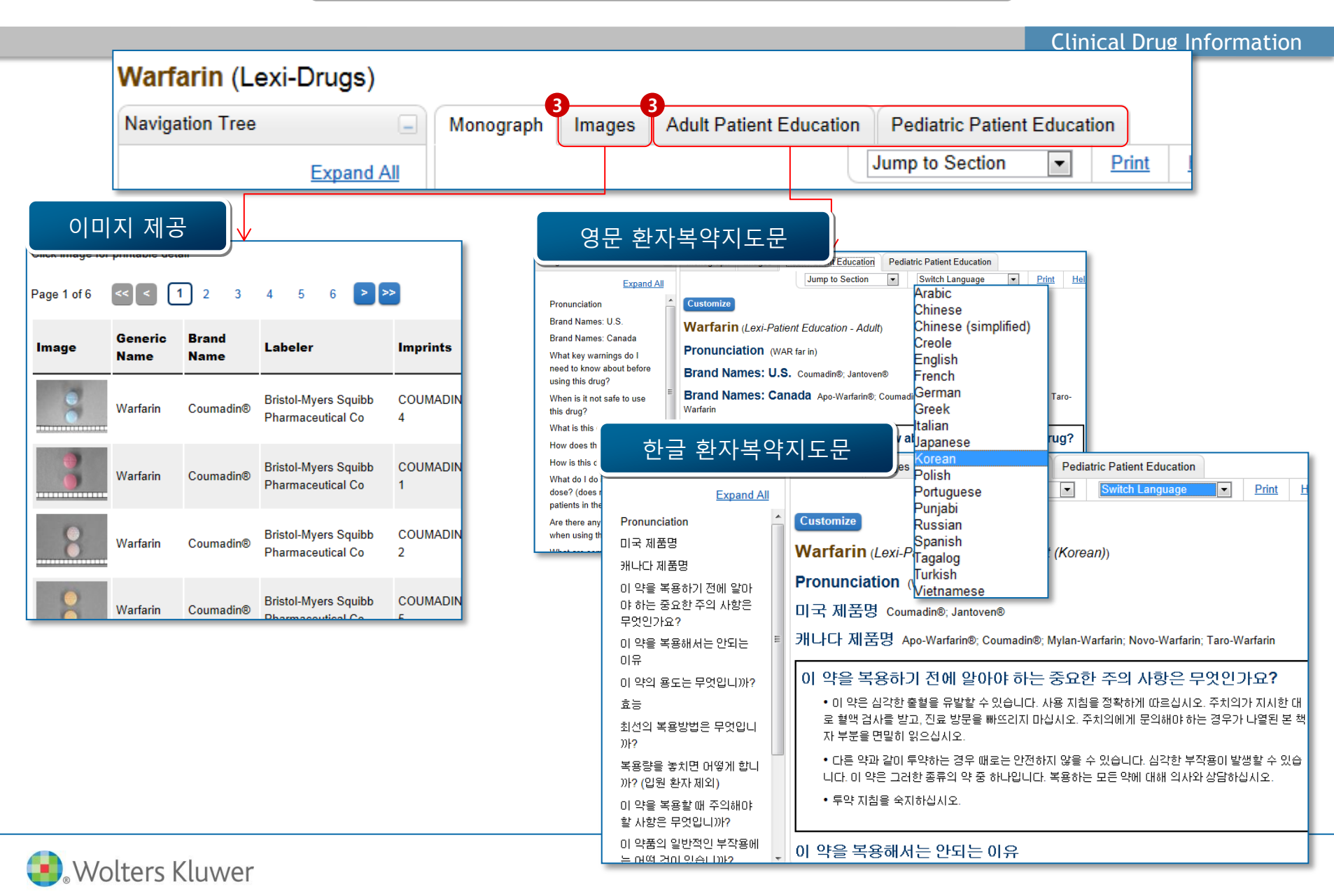

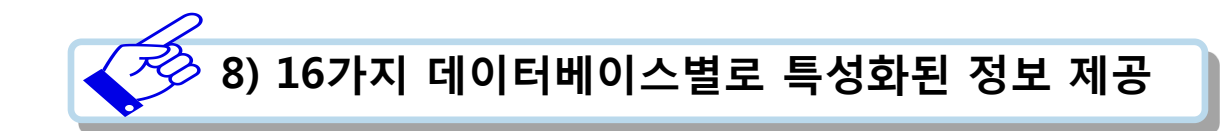

| Ciprofloxacin (Systemic) Updated 12/18/15                                                    |                                            | 필드로 이동                                                                                                    |
|----------------------------------------------------------------------------------------------|--------------------------------------------|----------------------------------------------------------------------------------------------------|
| Ciprofloxacin (Ophthalmic) Updated 12/18/15                                                  |                                            | ALERT: US Boxed Warning                                                                                                    |
| CIPTOTIOXACIN (OTIC) Updated 12/18/15                                                        |                                            | Addulonal information                                                                                                    |
| Ciprofloxacin and Devamethasone                                                              |                                            | Administration                                                                                                    |
| Ciprofloxacin and Hydrocortisone Updated 10/2/15                                             |                                            | Allergy and Idiosyncratic Reactions                                                                                                    |
| AHFS Essentials (Adult and                                                                   | Dosing: Neonatal                           | 더욱 자세한 소아용량 제공                                                                                                    |
| <u>Ciprofloxacin</u> Updated 10/13/15<br>Ciprofloxacin Hydrochloride (EENT) Updated 12/16/15 | Use                                        | Can be considered a reasonable alternative for some situations (Bradley, 2011).                                                                                                    |
| AHFS DI (Adult and Pediatrie                                                                 | Clinical Practice Guidelines:<br>Pediatric | Severe infection (eg, sepsis); usually multidrug resistant: Limited data available: IV: 10 mg/kg/dose every 12 hours (Kaguelidou, 2011). A                                                                                                    |
| Ciprofloxacin Updated 10/13/15                                                               | Preparation for                            | subjorzo neurates (zo-so weeks) showed insiste produced serial concentrations sumicient to treat common granningative<br>nationens. A higher daily dose divided into shorer intervals may be required to achieve serum concentrations sufficient to treat                                                                                                    |
| Ciprofloxacin Hydrochloride (EENT) Updated 12/16/15                                          | Administration                             | Stabilized us or Seeden and a state intervals may be contracted and the state of the state of th |
|                                                                                              | Administration                             | 1995; van den Oever, 1998).                                                                                                    |
| Martindale: The Complete D                                                                   | Storage/Stability                          |                                                                                                    |
| Ciprofloxacin Updated 10/14/15                                                               |                                            |                                                                                                    |
| Ciprofloxacina D (AR)                                                                        | Compatibility                              | Dosing: Usual                                                                                                    |
| Ciprofloxacin and Dexamethasone Otic Suspension USP 36                                       | Extemporaneous                             | Nate In addictic patients, ciproflevacia is not soutisely first line therapy, but after accomment of risks and henefits, can be considered a reasonable                                                                                                    |
| Ciprofloxacin Extended-Release Tablets USP 36                                                | Preparations                               | Note: In pediatic patients, optimizations for industry inserting therein by our after assessment or has and benefits, can be considered a reasonal<br>alternative for some situations for anthray resistance (rights fibrosisi) or in situations where the only alternative is parenterial therapy and                                                                                                    |
| Ciprofloxacin Hydrochloride Updated 10/14/15                                                 | Medication Patient                         | circulative of sources students (g), and and a circulate (c) so the students where the only and have a particular interpay and<br>circulation offers an oral therapy nontion (Bradley, 2011)                                                                                                    |
| Ciprofloxacin HY <sup>e</sup> (GR)                                                           | Education with HCAHPS                      | oproiosadin onoro an oral alorado populor (craalio), compo                                                                                                    |
| Ciprofloxacin Infusion BP 2014                                                               | Considerations                             | Note: Extended release tablets and immediate release formulations are not interchangeable. Unless otherwise specified, oral dosing reflects the                                                                                                    |
| Ciprofloxacin Injection USP 36                                                               | Medication Safety Issues                   | use of <b>immediate release</b> formulation.                                                                                                    |
| Ciprofloxacin Cactale Updated 10/14/15                                                       | Medication Guide and/or                    | Infants, Children, and Adolescents:                                                                                                    |
| Ciprofloxacin Ophthalmic Solution USP 36                                                     | Vaccine Information                        | Canaral docing suscentible infection:                                                                                                    |
| Ciprofloxacin Tablets BP 2014                                                                | Statement (VIS)                            | General dosing, susceptible intection.                                                                                                    |
|                                                                                              | Contraindications                          | Oral: 20 to 30 mg/kg/day in 2 divided doses; maximum dose: 1.5 g/day                                                                                                    |
|                                                                                              | Warnings/Precautions                       | IV: 20 to 30 mg/kg/day divided every 12 hours; maximum dose: 800 mg/day                                                                                                    |
|                                                                                              | Warnings: Additional                       | Inhalational anthrax (postexposure): Initial treatment:                                                                                                    |
|                                                                                              | Pediatric Considerations                   | IV: 20 mg/kg/day divided every 12 hours for 60 days; maximum dose: 800 mg/day (substitute oral antibiotics for IV antibiotics as soon as                                                                                                    |
|                                                                                              | Pregnancy Risk Factor                      | clinical condition improves)                                                                                                    |
|                                                                                              | Pregnancy Considerations                   | Oral: 30 mg/kg/day divided every 12 hours for 60 days; maximum dose: 1000 mg/day                                                                                                    |
|                                                                                              | Breast-Feeding<br>Considerations           | Complicated UTI or pyelonephritis:                                                                                                    |
|                                                                                              | Lovicemp Drogpaper/ 8                      | IV: 18 to 30 mg/kg/day divided every 8 hours for 10 to 21 days; maximum dose: 1200 mg/day                                                                                                    |

| etaminophen                                           |                                                                                                    |                                                                                                    |  |  |  |
|-------------------------------------------------------|----------------------------------------------------------------------------------------------------|----------------------------------------------------------------------------------------------------|--|--|--|
| 1편 # <u>부인</u>                                        | 필드로 이동<br>Breast-feeding Recommendation<br>Breast-feeding Summary<br>Fetal Risk Summary<br>Name<br>Pharmacolonic Category | Briggs Drugs in Pregnancy and Lactation                                                                                                    |  |  |  |
| Get READER*                                           | Pregnancy Recommendation                                                                                                  |                                                                                                    |  |  |  |
| pyright 1978-2015 Lexi-Comp, Inc. All Rights Reserved | Pregnancy SAcetaminophen                                                                                                  | (Briggs Drugs in Pregnancy and Lactation)                                                                                                    |  |  |  |
|                                                       | 탐색 트리                                                                                                    | 공정서                                                                                                    |  |  |  |
|                                                       | Pharmacologic Category                                                                                                    | 섹션으로 이동 ✔ 인쇄 도                                                                                                    |  |  |  |
|                                                       | Pregnancy Recommendation                                                                                                  | Acetaminophen (Briggs Drugs in Pregnancy and Lactation)                                                                                                    |  |  |  |
|                                                       | Breast-feeding                                                                                                    | Pharmacologic Category                                                                                                    |  |  |  |
|                                                       | Recommendation                                                                                                    |                                                                                                    |  |  |  |
|                                                       | Fedal Risk Summary                                                                                                    |                                                                                                    |  |  |  |
|                                                       | Breast-feeding Summary                                                                                                    |                                                                                                    |  |  |  |
|                                                       | References                                                                                                    | Human Data Suggest Low Risk                                                                                                    |  |  |  |
|                                                       |                                                                                                    | Breast-feeding Recommendation                                                                                                    |  |  |  |
|                                                       |                                                                                                    | Compatible                                                                                                    |  |  |  |
|                                                       |                                                                                                    | Pregnancy Summary                                                                                                    |  |  |  |
|                                                       |                                                                                                    | Acetaminophen is commonly used in all stages of pregnancy. Although originally thought not to cause risk in<br>offspring, some recent reports have questioned this assessment, especially with frequent maternal use or in case<br>where genetic variability exists. Additional data are needed to confirm these risks but, as with all drug use in<br>pregnancy, routine use of acetaminophen should be avoided.                                                               |  |  |  |
|                                                       |                                                                                                    | Fetal Risk Summary                                                                                                    |  |  |  |
|                                                       |                                                                                                    | Acetaminophen is routinely used during all stages of pregnancy for pain relief and to lower elevated body                                                                                                    |  |  |  |
|                                                       |                                                                                                    | temperature. The drug crosses the placenta Ref. In therapeutic doses, it is apparently safe for short-term use.<br>However, continuous, high daily dosage in one mother probably caused severe anemia (possibly hemolytic) in he<br>and fatal kidney disease in her newborn Ref.                                                                                                    |  |  |  |
|                                                       |                                                                                                    | The pharmacokinetics of acetaminophen in pregnancy have been reported <sup>Ref</sup> . In six healthy women who ingested 1000-mg dose at 36 weeks' gestation and again 6 weeks after delivery, the mean serum half-lives were similar, 3                                                                                                    |  |  |  |
|                                                       |                                                                                                    | and 3.1 hours, respectively <sup>Ref</sup> . The absorption, metabolism, and renal clearance of the drug were similar in the pregnant and nonpregnant states. A 1994 study compared the pharmacokinetics of a single 650-mg acetaminoph oral dose in 10 nonpregnant women (controls) with 8 women at a mean gestational age of 11.1 weeks <sup>Ref</sup> . Among the pharmacokinetic parameters evaluated, significant differences between the pregnant and controls were found |  |  |  |

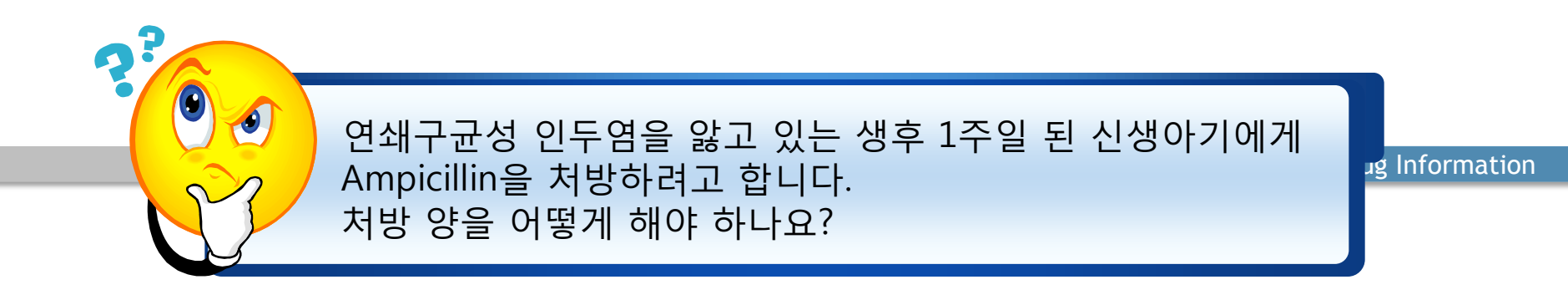

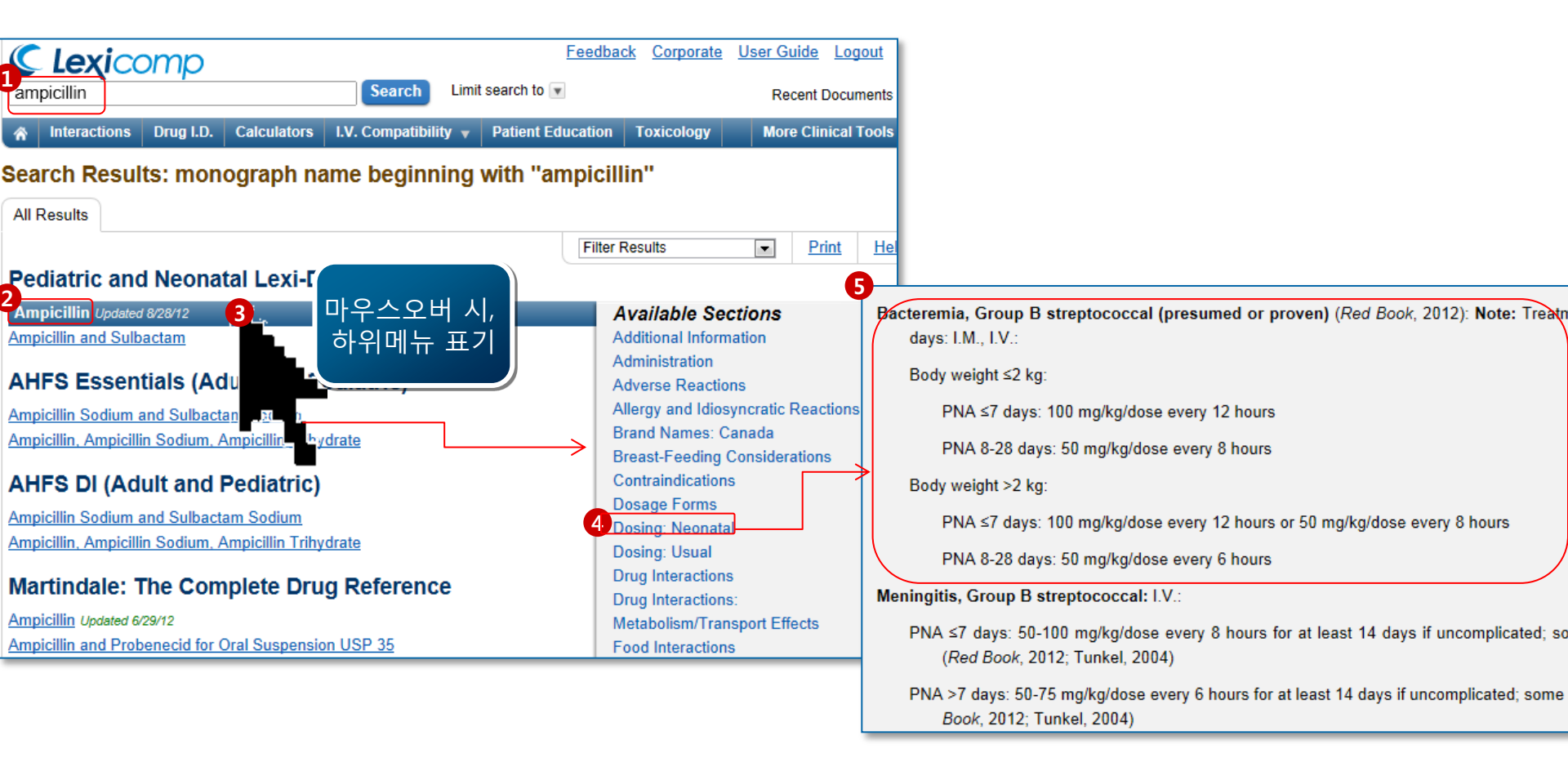

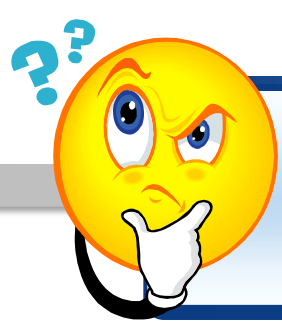

황색포도알균의 카바페넴의 적정한 치료 시기와 Cross-Reactivity에 관하여 알고 싶습니다.

ug Information

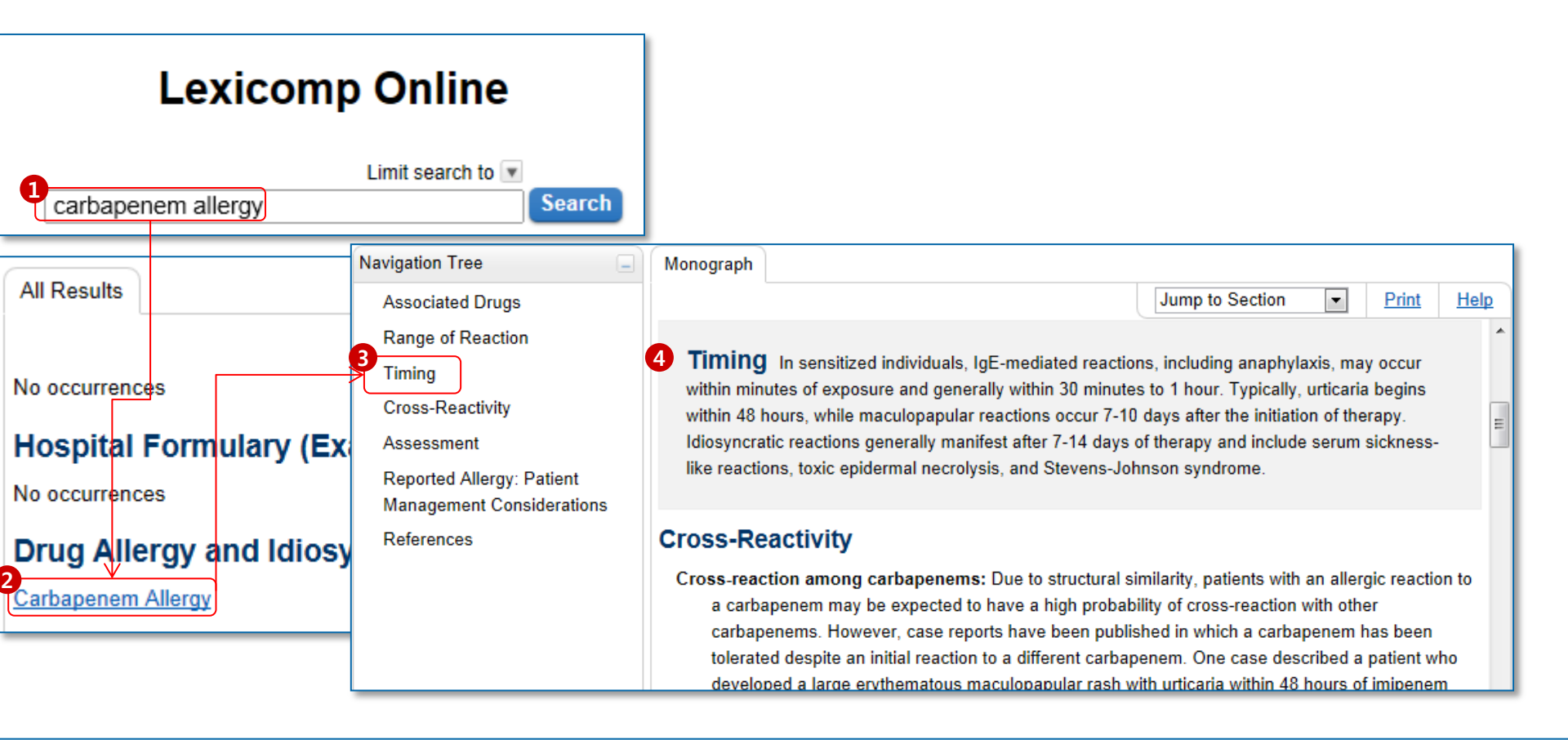

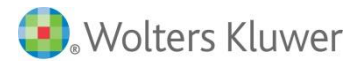

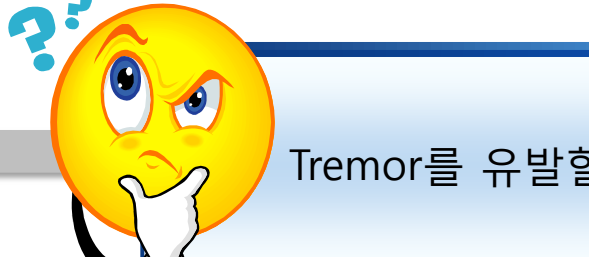

## Tremor를 유발할 수 있는 약제에 대하여 검색하고 싶습니다.

ug Information

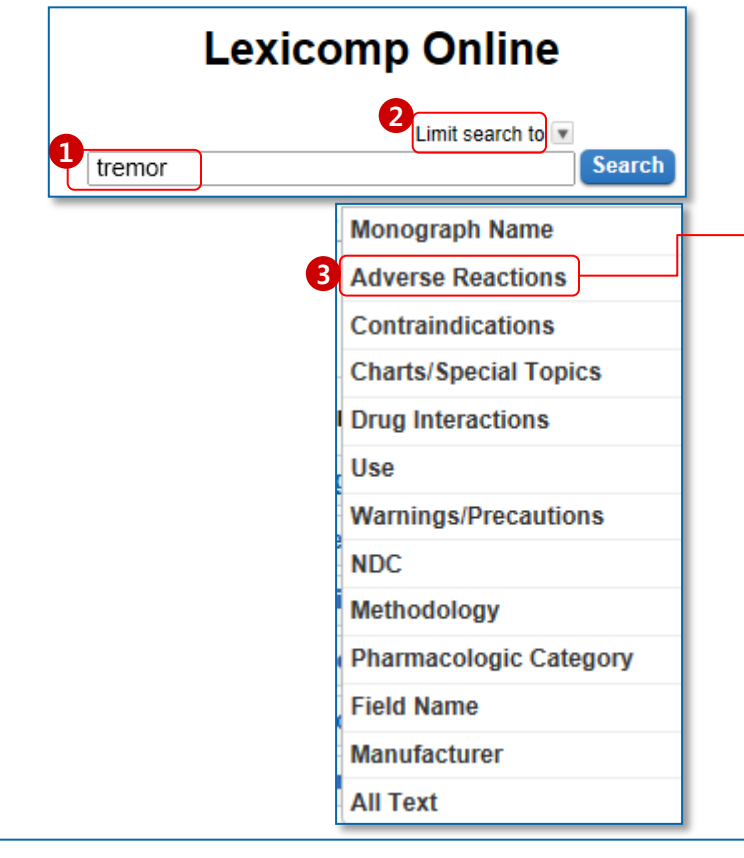

| 9Le | exi-Drugs Tremor 부작용을 갖고 있는<br>모든 의약품목록                                         |
|-----|---------------------------------------------------------------------------------|
| Ac  | amprosate Upda                                                                  |
| Ac  | etaninophen and Tramadol Updated 7/27/12                                        |
| Ac  | etohydroxamic Acid Updated 7/27/12                                              |
| Ad  | alimumab Updated 8/22/12                                                        |
| Ag  | alsidase Alfa Updated 7/27/12                                                   |
| Alt | Duterol Updated 8/28/12                                                         |
| Ale | emtuzumab Updated 8/30/12                                                       |
| Alo |                                                                                 |
| Alr | <b>Adverse Reactions</b> Note: Many adverse effects associated with treatment   |
| Alc | may be related to alcohol abstinence; reported frequency range may overlap with |
| AL  | . <u>PF</u> placebo.                                                            |
| An  | nai >10%: Gastrointestinal: Diarrhea (10% to 17%)                               |
| An  | <u>nik</u> 1% to 10%:                                                           |
| An  | ain                                                                             |
| An  | nio Cardiovascular: Chest pain, edema (peripheral), hypertension, palpitation,  |
| An  | nitr syncope, vasodilatation                                                    |
| An  | Central nervous system: Insomnia (6% to 9%), anxiety                            |
| _   | (4% to 8%), dizziness (3% to 4%), pain (2% to 4%), 드카워드 표시됨                     |
|     | abnormal thinking, amnesia, chills, headache, somnolence, tremor                |

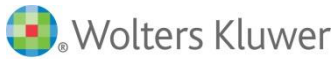

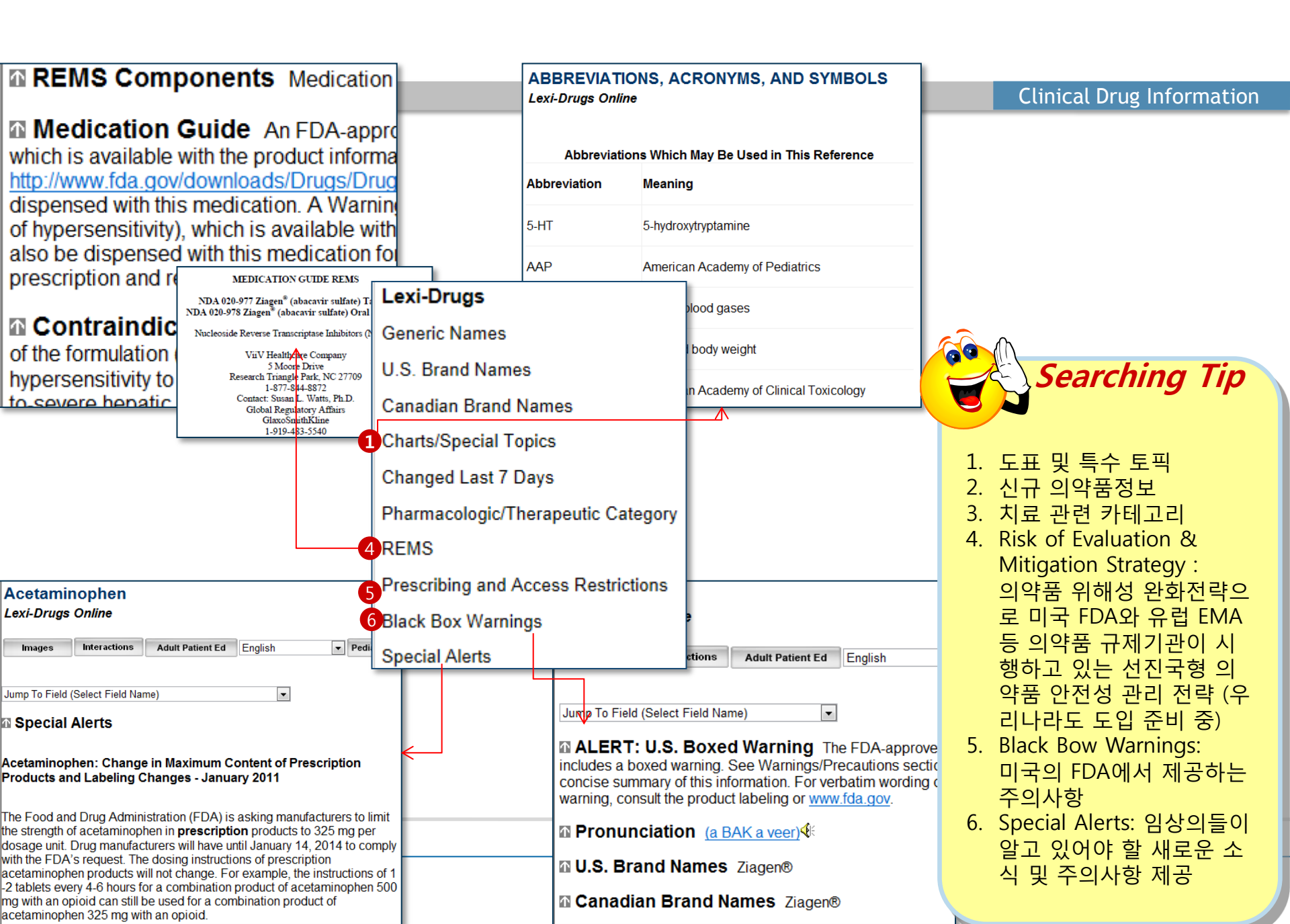

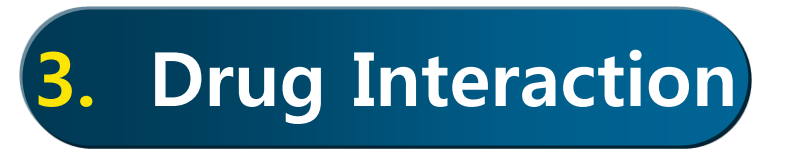

Lexi-Interact는 단지 Interaction과 심각도 정도만 제공하는 것이 아니라, 발병 혹은 심각도에 영향을 미칠 수 있는 모든 요인을 확인 및 리뷰하여 정보를 제공하고 있음. (Ex. Dependency of Dosing, Routes, etc.)

## Lexicomp Interaction Analysis Customize Analysis

View interaction detail by clicking on link.

Dabigatran Etexilate

Warfarin (Anticoagulants) Depends on International labeling

○ 의약품 뿐 아니라, Natural Products / Food 및 다른 성분들과도 조합 가능

Facts and Comparisons에서 제공하는 Drug Interaction와 통합하여, Drug-Drug Interaction 뿐 아니라, Drug-Allergy / Drug-Diseases와 관련 된 상호작용 정보도 제공

#### **Clinical Drug Information** 1. 상단의 Interactions 선택 환자 교육 Facts & 약물 ID Interactions 계산 정맥 주사 적합성 독성학 Comparisons® 2. 약품명, 성분명, 음식명 등 키워드 입력 후 선택 3. 환자 알러지 검색 후 입력 상호 작용 4. Interaction 분석하고자 하는 약품목록 5. 분석 선택 검색 선택된 항목 6. 상호작용, 알러지, 중복처방 결과가 A,B,C,D,X의 4 약물 정도와 함께 제공 Alcohol (Ethyl) 검색 7. 의약품명 선택 시, 상세정보 제공 🐣 Digoxin 검색 8. 참고문헌 제공 약물 이름 입력 X Grapefruit Juice 🗖 약물-알레르기 상호 작용 레르 Lipitor We were unable to retrieve Allergy information for the following drugs: Grapefruit Juice 알레르기 이름 Lipitor (Statins) – Statins Simvastatin Simvastatin (Statins) – Statins 🛎 Warfarin 중요 제품 정! 🗖 약물-약물 상호 작용 Digoxin / AtorvaSTATin 알레르기 K Grapefruit Juice – Simvastatin Grapefruit Juice – Lipitor (HMG-CoA Reductase Inhibite 상호 작용는 정! X Statins 용하거나 동일한 C Alcohol (Ethyl) - Warfarin (Vitamin K Antagonists) Summary AtorvaSTATin may increase the serum concentration of Digoxin. Severity Moderate Reliability Rating Fai 적합성 관련 정! ✔ 중복 약물 치료 Digoxin - Lipitor (AtorvaSTATin) Patient Management Monitor closely for signs and symptoms of digoxin toxicity when adding atorvastatin (particularly at higher doses) to patients receiving digoxin. Simvastatin (HMG-CoA Reductase Inhibitors) - Warfari Discussion The addition of atorvastatin 80mg resulted in an average 20% increase in digoxin Cmax and an average 15% increase in digoxin 5 AUC (both vs. baseline) in a group of 24 healthy volunteers.<sup>1</sup> A similar study adding atoryastatin 10mg found no significant change in digoxin Digoxin - Grapefruit Juice A pharmacokinetics. Lipitor (AtorvaSTATin) - Warfarin (Vitamin K Antagonis The mechanism of this possible interaction is unclear, but atorvastatin mediated inhibition of digoxin transport by the p-glycoprotein efflux transporte (particularly in the intestine, leading to relatively greater digoxin absorption) has been implicated as the most likely mechanism. In vitro data showing that atorvastatin is capable of inhibiting p-glycoprotein (at concentrations close to those achievable at high doses) and that atorvastatin can inhibit 🔳 중복 치료 상호 작용 digoxin efflux in a cell culture experiment both support this purported mechanism 1.2 Footnotes 8 n May Increase Digoxin Concentrations by Inhibition of Intestinal P-Lipitor - Simvastatin 1. Bovd RA, Stern RH, Stewart BH, et al, "Atorvastatin Coadmit Glycoprotein-Mediated Secretion." J Clin Pharmacol. 2000, 40: ubMed 106316271 2. Sakaeda T, Fujino H, Komoto C, et al, "Effects of Acid and Lactone Forms of Eight Hmg-Coa Reductase Inhibitors on Cyp-Mediated Metabolism and Mdr1-Mediated Transport," Pharm Res, 2006, 23:506-12. [PubMed 16388406]

## Warfarin과 상호작용이 있는 전체 약품 목록을 알고싶어요.

ug Information

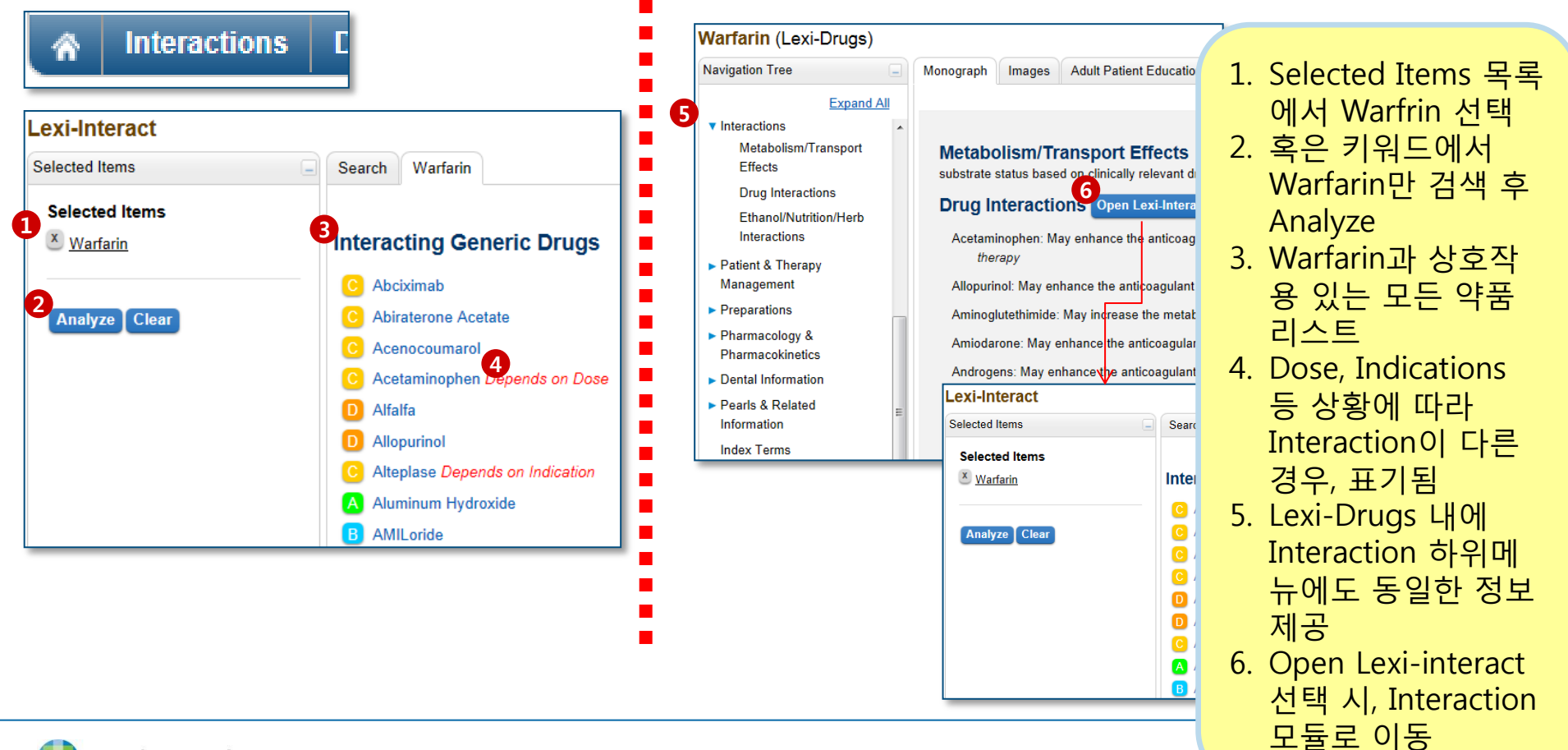

#### 4. Drug ID 추가 임상 도구 on Facts & Comparisons® 🔻 상호 작용 약물 ID 정맥 주사 적합성 환자 교육 독성학 계산 ጽ 약물 I.D. 검색 조건 검색 결과 -도움 Imprint Side 1 1 검색 결과 С Imprint Side 2 검색 결과: 6 200 이미지를 클릭하여 인쇄 가 드린 데면 저너 힘이 세 이미지, 검색 결과 Acyclovir (Systemic) 제공 정렬 기준: 일반명 ✔ Acyclovir (Systemic) 제형 Lexicomp Online 검색 1/1페이지 Capsule V Partial Match Results 모양 oblong × 강 도 CTI 제형 모양 이미지 일반명 색상 3 색상 light Scale = 1/8" or 3.175mm" Acyclovir 200 -- 선택 --× 1111 Capsule oblong blue, **NDC 11** 42291010701 (Systemic) mg **NDC 11** 42291010750 white × white Labeler AVKARE Generic Name Acyclovir (Systemic) light Strength Field 200 mg Acyclovir 200 Collection 200 0 11 111 Capsule oblong blue, 검색 지우기 AVPAN (Systemic) mg white

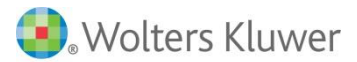

## **5.** Calculators

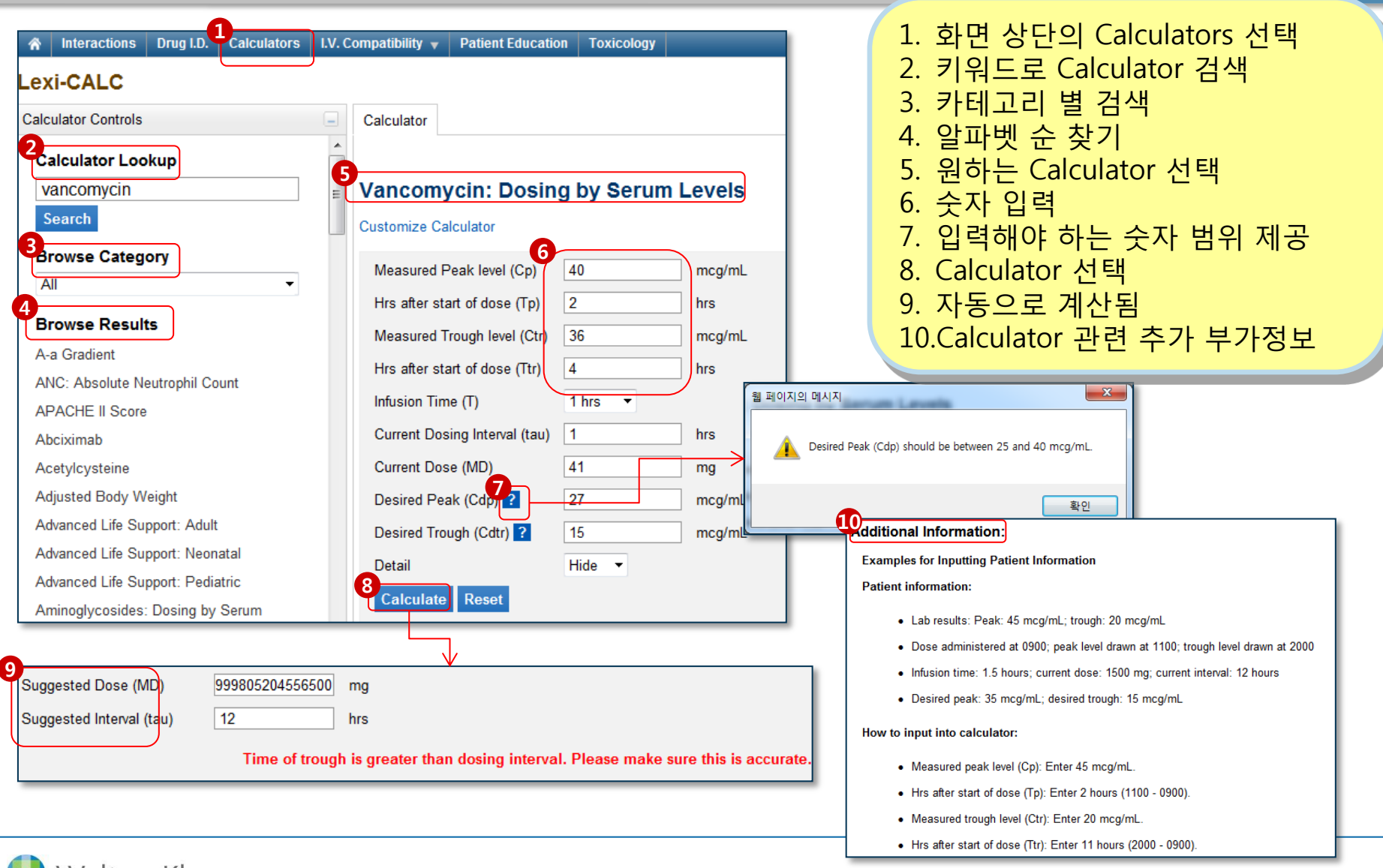

## 🔵 두 가지의 의약품 비교 테이블 제작 도구

- 1) Data View: 한 눈에 보기 쉽게 요약된 테이블 제작, 링크 클릭 시, 상 세정보 제공
  - 2) Monograph View: 모든 정보가 서술된 테이블 제작
- 약품 분류, 상호작용, 주의사항, 부작용, 과다 복용 등 다양한 하위메뉴의 비교테이블 제작 가능
- 🔵 FDA 제공 Severity 정보 등 유용한 정보 제공
- 🔵 최대 4개 의약품 비교 제작 가능

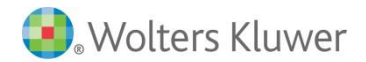

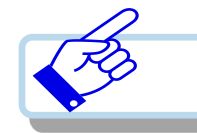

|                            |                                                                                                    | - 1                                                                                                    |                                                                                                    |                                                                                                    |
|----------------------------|----------------------------------------------------------------------------------------------------|----------------------------------------------------------------------------------------------------|----------------------------------------------------------------------------------------------------|----------------------------------------------------------------------------------------------------|
| 언어 선택 💌                    | 최근 문/                                                                                                   | 서 💌                                                                                                    |                                                                                                    |                                                                                                    |
| e 🔻 독성학 UpTo               | oDate® 추가 임상 도                                                                                          | 7 -                                                                                                    |                                                                                                    |                                                                                                    |
|                            | 도움                                                                                                    | 말                                                                                                    |                                                                                                    |                                                                                                    |
| 5<br>Results               |                                                                                                    |                                                                                                    | 섹션으로 이동                                                                                                    | ✓ 인쇄 도움                                                                                                    |
| Adverse Effects            |                                                                                                    |                                                                                                    |                                                                                                    |                                                                                                    |
| ndications                 |                                                                                                    |                                                                                                    |                                                                                                    |                                                                                                    |
| Drug-Pregnancy             |                                                                                                    |                                                                                                    |                                                                                                    |                                                                                                    |
| Description                | Atorvastatin Calcium                                                                                    | Lipitor Oral                                                                                            | Simvastatin Oral                                                                                                    | Statins Depletion                                                                                                    |
|                            | Oral                                                                                                    |                                                                                                    |                                                                                                    | Oral                                                                                                    |
| Pregnancy                  | Contraindicated                                                                                         | Contraindicated                                                                                         | Contraindicated                                                                                                    |                                                                                                    |
| Drug-Lactation             |                                                                                                    |                                                                                                    |                                                                                                    |                                                                                                    |
| Description                | Atorvastatin Calcium<br>Oral                                                                            | Lipitor Oral                                                                                            | Simvastatin Oral                                                                                                    | Statins Depletion<br>Oral                                                                                                    |
| Lactation                  | Contraindicated                                                                                         | Contraindicated                                                                                         | Contraindicated                                                                                                    |                                                                                                    |
| Contraindications/Pr       | ecautions                                                                                               |                                                                                                    |                                                                                                    |                                                                                                    |
| Description                | Atorvastatin Calcium<br>Oral                                                                            | Lipitor Oral                                                                                            | Simvastatin Oral                                                                                                    | Statins Depletion<br>Oral                                                                                                    |
| All Patient<br>Populations | Child-Bearing Aged<br>Females<br>Critically III Patients<br>Geriatric Patients<br>Patients Less Than 10 | Child-Bearing Aged<br>Females<br>Critically III Patients<br>Geriatric Patients<br>Patients Less Than 10 | Child-Bearing Aged<br>Females<br>Geriatric Patients<br>Patients Less Than 10<br>Years                                                                                                    |                                                                                                    |
|                            | 언어 선택<br>e                                                                                              | 언어 선택                                                                                                   | 선어 선택 V 최근 문서 V<br>S 특성학 UPToDate® 주가 영상 도구 V<br>S 특용방법<br>Adverse Effects<br>Adverse Effects<br>Adverse Effects<br>Adverse Effects<br>Adverse Effects<br>Adverse Effects<br>Data Contraindicated<br>Description Atorvastatin Calcium Lipitor Oral<br>Oral Contraindicated<br>Drug-Lactation<br>Description Atorvastatin Calcium Lipitor Oral<br>Oral Contraindicated<br>Drug-Lactation<br>Description Atorvastatin Calcium Lipitor Oral<br>Oral Contraindicated<br>Contraindicated Contraindicated<br>Contraindicated Contraindicated<br>Contraindications/Precautions<br>Description Atorvastatin Calcium Lipitor Oral<br>Oral Contraindicated<br>Contraindicated Contraindicated<br>All Patient<br>Populations Contraint Calcium Lipitor Oral<br>Oral Contraindicated Contraindicated<br>Populations Precautions<br>Patients Less Than 10<br>Patients Less Than 10<br>Patients Less Than 10 | 인어 선택       최근 문서         도정함       UpToDate®       추가 임상 도구         도운말       조산으로 모등         Results       색선으로 이동         Adverse Effects       색선으로 이동         ndications       Movementation         Drug-Pregnancy       Atorvastatin Calcium<br>Oral       Lipitor Oral       Simvastatin Oral         Pregnancy       Contraindicated       Contraindicated       Contraindicated         Description       Atorvastatin Calcium<br>Oral       Lipitor Oral       Simvastatin Oral         Description       Atorvastatin Calcium<br>Oral       Lipitor Oral       Simvastatin Oral         Description       Atorvastatin Calcium<br>Oral       Lipitor Oral       Simvastatin Oral         Description       Atorvastatin Calcium<br>Oral       Lipitor Oral       Simvastatin Oral         All Patient<br>Populations       Child-Bearing Aged<br>Females<br>Critically II Patients<br>Geriatric Patients<br>Geriatric Patients<br>Patients Less Than 10       Child-Bearing Aged<br>Females<br>Critically III Patients<br>Geriatric Patients<br>Patients Less Than 10       Child-Bearing Aged<br>Females<br>Patients Less Than 10 |

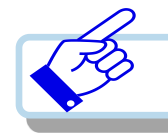

| Lexicomp®                                                                                                    |                                                                                |                                         |                     | 프드백 외자                                                                                                    | <u>작용작 가이</u>                                                                    | - 초까도 -                                                                                                    |                                                                                                    |                                                                                                    |                     |
|----------------------------------------------------------------------------------------------------|--------------------------------------------------------------------------------|-----------------------------------------|---------------------|----------------------------------------------------------------------------------------------------|----------------------------------------------------------------------------------|----------------------------------------------------------------------------------------------------|----------------------------------------------------------------------------------------------------|----------------------------------------------------------------------------------------------------|---------------------|
| 약물, 질환, NDC 또는 기타 키워드                                                                                                    | 입력 검색 [                                                                        | 다음으로 검색 제한 💌                            |                     | 언어 선택                                                                                                    | v                                                                                | 최근 문서 💌                                                                                                    |                                                                                                    |                                                                                                    |                     |
| ☆ 상호 작용 약물 ID 계산 Com                                                                                                    | g Trissel's IV<br>nparisons V Compatibility                                    | 환자 교육<br>/                              | rmulary Monogr      | aph Service 🔻 독성학 니                                                                                                    | Ip ToDate®                                                                       | 추가 임상 도구 🗸                                                                                                    |                                                                                                    |                                                                                                    |                     |
|                                                                                                    | Data View                                                                      |                                         |                     |                                                                                                    |                                                                                  |                                                                                                    |                                                                                                    |                                                                                                    |                     |
| Data View 🛛 🔤                                                                                                    | nograph View                                                                   |                                         |                     |                                                                                                    |                                                                                  |                                                                                                    |                                                                                                    |                                                                                                    |                     |
| Selected Drugs                                                                                                    | 검색                                                                             |                                         |                     |                                                                                                    |                                                                                  |                                                                                                    |                                                                                                    |                                                                                                    |                     |
| <b>3</b><br>약물                                                                                                    |                                                                                |                                         |                     |                                                                                                    |                                                                                  | <u>도움말</u>                                                                                                    |                                                                                                    |                                                                                                    |                     |
| × Atorvastatin Calcium Oral                                                                                                    | 거새                                                                             |                                         |                     |                                                                                                    |                                                                                  |                                                                                                    |                                                                                                    |                                                                                                    |                     |
| × Lipitor Oral                                                                                                    | 2 statin                                                                       | 검색                                      |                     | 5                                                                                                    |                                                                                  |                                                                                                    |                                                                                                    |                                                                                                    |                     |
| Simvastatin Oral                                                                                                    | Statins Depletion Oral                                                         |                                         |                     | 97 JT                                                                                                    |                                                                                  |                                                                                                    |                                                                                                    |                                                                                                    |                     |
| 4<br>Available Sections                                                                                                    | Statins Support Oral                                                           |                                         |                     | 검색 비교                                                                                                    |                                                                                  |                                                                                                    |                                                                                                    | lump to Field                                                                                                    |                     |
| Adverse Effects                                                                                                    | The Data Compare tool                                                          | allows the user to compare u            | n to 4 drugs us     | 상호 비교                                                                                                    |                                                                                  |                                                                                                    |                                                                                                    |                                                                                                    | •                   |
| Indications                                                                                                    |                                                                                |                                         | p to i alogo at     | •                                                                                                    | AtoryaSTATin                                                                     |                                                                                                    |                                                                                                    | Simvastatin                                                                                                    |                     |
|                                                                                                    |                                                                                |                                         |                     |                                                                                                    |                                                                                  |                                                                                                    |                                                                                                    | onnvastatin                                                                                                    |                     |
| ☑ Drug-Pregnancy                                                                                                    |                                                                                |                                         |                     | <                                                                                                    |                                                                                  | Brand Names:                                                                                                    | U.S. (Top of page)                                                                                                    | Cinitustain                                                                                                    | >                   |
| Drug-Pregnancy                                                                                                    | 약관 // 부인                                                                       |                                         |                     | Lipitor                                                                                                    |                                                                                  | ><br>Brand Names:                                                                                                    | U.S. (Top of page)                                                                                                    |                                                                                                    | >                   |
| Drug-Pregnancy Drug-Lactation Contraindications/Precautions                                                                                                    | <u>약판 # 부인</u>                                                                 | •                                       |                     | Lipitor                                                                                                    |                                                                                  | > Brand Names:                                                                                                    | U.S. (Top of page)<br>Zocor                                                                                                    |                                                                                                    | >                   |
| <ul> <li>Drug-Pregnancy</li> <li>Drug-Lactation</li> <li>Contraindications/Precautions</li> <li>Drug-Drug Interactions</li> </ul>                                                                                                    | <u>약관 # 부인</u><br>[] ừ 🏷 🔂 Stoker Reader                                       |                                         |                     | Lipitor                                                                                                    |                                                                                  | Brand Names:                                                                                                    | U.S. ( <u>Top of page</u> )<br>Zocor                                                                                                    |                                                                                                    | >                   |
| <ul> <li>Drug-Pregnancy</li> <li>Drug-Lactation</li> <li>Contraindications/Precautions</li> <li>Drug-Drug Interactions</li> <li>Drug-Food Interactions</li> </ul>                                                                                     | <u>약관</u> # <u>부인</u><br>[] 〉 [] Gover mader<br>© 2017 Wolters Kluwer Clinica  | al Drug Information, Inc. and its affil | liates and/or licen | Lipitor Coral: Rapidly absorbed; extensiv                                                                                                    | e first-pass metal                                                               | Brand Names:                                                                                                    | U.S. (Top of page) Zocor (Top of page) Although 85% is al circulation due to a                                                                                                   | bsorbed following administration, <5%                                                                              | > >                 |
| <ul> <li>Drug-Pregnancy</li> <li>Drug-Lactation</li> <li>Contraindications/Precautions</li> <li>Drug-Drug Interactions</li> <li>Drug-Food Interactions</li> <li>Drug-Alcohol Interactions</li> </ul>                                                  | <u>약관</u> # <u>부인</u><br>(1) · · · · · · · · · · · · · · · · · · ·             | al Drug information, Inc. and its affil | liates and/or licen | Cral: Rapidly absorbed; extensiv                                                                                                    | e first-pass metal                                                               | Brand Names:<br>Brand Names:<br>Absorption<br>bolism in GI mucosa and liver                                                                                                    | U.S. (Top of page)<br>Zocor<br>(Top of page)<br>Although 85% is all<br>circulation due to a                                                                                      | bsorbed following administration, <5%<br>an extensive first-pass effect                                            | reaches the general |
| Drug-Pregnancy Drug-Lactation Contraindications/Precautions Drug-Drug Interactions Drug-Food Interactions Drug-Alcohol Interactions                                                                                                    | <u>약관</u> # <u>부인</u>                                                          | al Drug Information, Inc. and its affil | liates and/or licen | Lipitor                                                                                                    | e first-pass metal                                                               | Brand Names:<br>Absorption<br>bolism in GI mucosa and liver<br>Administratio                                                                                                    | U.S. (Top of page)<br>Zocor<br>(Top of page)<br>Although 85% is all<br>circulation due to a                                                                                      | bsorbed following administration, <5%<br>an extensive first-pass effect                                            | reaches the general |
| <ul> <li>Drug-Pregnancy</li> <li>Drug-Lactation</li> <li>Contraindications/Precautions</li> <li>Drug-Drug Interactions</li> <li>Drug-Food Interactions</li> <li>Drug-Alcohol Interactions</li> </ul>                                                  | <u>약관</u> # <u>부인</u><br>(1) (1) (1) (1) (1) (1) (1) (1) (1) (1)               | al Drug information, Inc. and its affil | liates and/or licen | Cral: Rapidly absorbed; extensive<br>Administer with or without food; manufacturer's labeling states ta                                                                                | e first-pass metal                                                               | Brand Names:<br>Brand Names:<br>Absorption<br>bolism in GI mucosa and liver<br>Administratic<br>regard to time of day. The<br>be broken; however, available                                                            | U.S. (Top of page)<br>Zocor<br>(Top of page)<br>Although 85% is all<br>circulation due to a<br>on (Top of page)<br>May be administer<br>maximal efficacy.                        | bsorbed following administration, <5%<br>an extensive first-pass effect<br>red without regard to meals. Administer | reaches the general |
| <ul> <li>Drug-Pregnancy</li> <li>Drug-Lactation</li> <li>Contraindications/Precautions</li> <li>Drug-Drug Interactions</li> <li>Drug-Food Interactions</li> <li>Drug-Alcohol Interactions</li> </ul>                                                  | <u>약란</u> # 부인                                                                 | al Drug Information, Inc. and its affil | liates and/or licen | Cral: Rapidly absorbed; extensive<br>Administer with or without food; r<br>manufacturer's labeling states ta<br>data do not indicate any safety o                                      | e first-pass metal<br>nay take without<br>Jets should not t<br>efficacy concerr  | Brand Names:<br>Brand Names:<br>Absorption<br>bolism in GI mucosa and liver<br>Administratic<br>regard to time of day. The<br>be broken, however, available<br>ns with this practice.                                  | U.S. (Top of page)<br>Zocor<br>(Top of page)<br>Atthough 85% is al<br>circulation due to a<br>circulation due to a<br>on (Top of page)<br>May be administer<br>maximal efficacy. | bsorbed following administration, <5%<br>an extensive first-pass effect<br>red without regard to meals. Administer | reaches the general |
| Drug-Pregnancy Drug-Lactation Contraindications/Precautions Drug-Drug Interactions Drug-Food Interactions Drug-Alcohol Interactions                                                                                                    | <u> 약관</u> # <u>부인</u>                                                         | al Drug Information, Inc. and its affil | liates and/or licen | Cral: Rapidly absorbed; extensive<br>Oral: Rapidly absorbed; extensive<br>Administer with or without food; r<br>manufacturer's labeling states ta<br>data do not indicate any safety o | e first-pass metal<br>nay take without<br>Jets should not t                      | Brand Names:<br>Brand Names:<br>Absorption<br>bolism in GI mucosa and liver<br>bolism in GI mucosa and liver<br>Administratic<br>regard to time of day. The<br>be broken; however, available<br>ns with this practice. | U.S. (Top of page)<br>Zocor<br>(Top of page)<br>Atthough 85% is at<br>circulation due to a<br>circulation due to a<br>(Top of page)<br>May be administer<br>maximal efficacy.    | bsorbed following administration, <5%<br>an extensive first-pass effect<br>red without regard to meals. Administer | reaches the general |
| <ul> <li>✓ Drug-Pregnancy</li> <li>✓ Drug-Lactation</li> <li>✓ Contraindications/Precautions</li> <li>✓ Drug-Drug Interactions</li> <li>✓ Drug-Food Interactions</li> <li>✓ Drug-Alcohol Interactions</li> <li>✓ Drug-Alcohol Interactions</li> </ul> | <u>약판</u> # <u>부인</u><br>한 한 한 도 Store Reader<br>© 2017 Wolters Kluwer Clinica | al Drug Information, Inc. and its affil | liates and/or licen | Cral: Rapidly absorbed; extensive<br>Administer with or without food; a<br>manufacturer's labeling states ta<br>data do not indicate any safety o                                      | e first-pass metal<br>nay take without<br>olets should not t<br>efficacy concerr | Brand Names:<br>Absorption<br>bolism in GI mucosa and liver<br>Administratio<br>regard to time of day. The<br>be broken; however, available<br>ns with this practice.<br>Adverse React                                 | U.S. (Top of page)<br>Zocor<br>(Top of page)<br>Although 85% is all<br>circulation due to a<br>circulation due to a<br>m (Top of page)<br>May be administer<br>maximal efficacy. | bsorbed following administration, <5%<br>an extensive first-pass effect<br>red without regard to meals. Administe  | reaches the general |

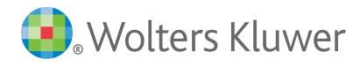

## ○ 정맥주사 혼합 적합 여부 확인 가능한 데이터베이스

- Ŋ Y-Site / Admixture / Syringe에 해당하는 Compatibility 정보 제공
- 🔘 한 눈에 보기 쉽게 테이블형태로 제공되며, 상세한 정보도 제공
  - Lexicomp에서 제공되는 Trissel의 장점
    - Solution과의 Compatibility도 확인 가능
    - Storage 등 해당 의약품의 특성 제공
    - Y-Site / Admixture / Syringe의 비교 테이블을 한 페이지에 제공

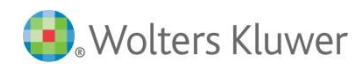

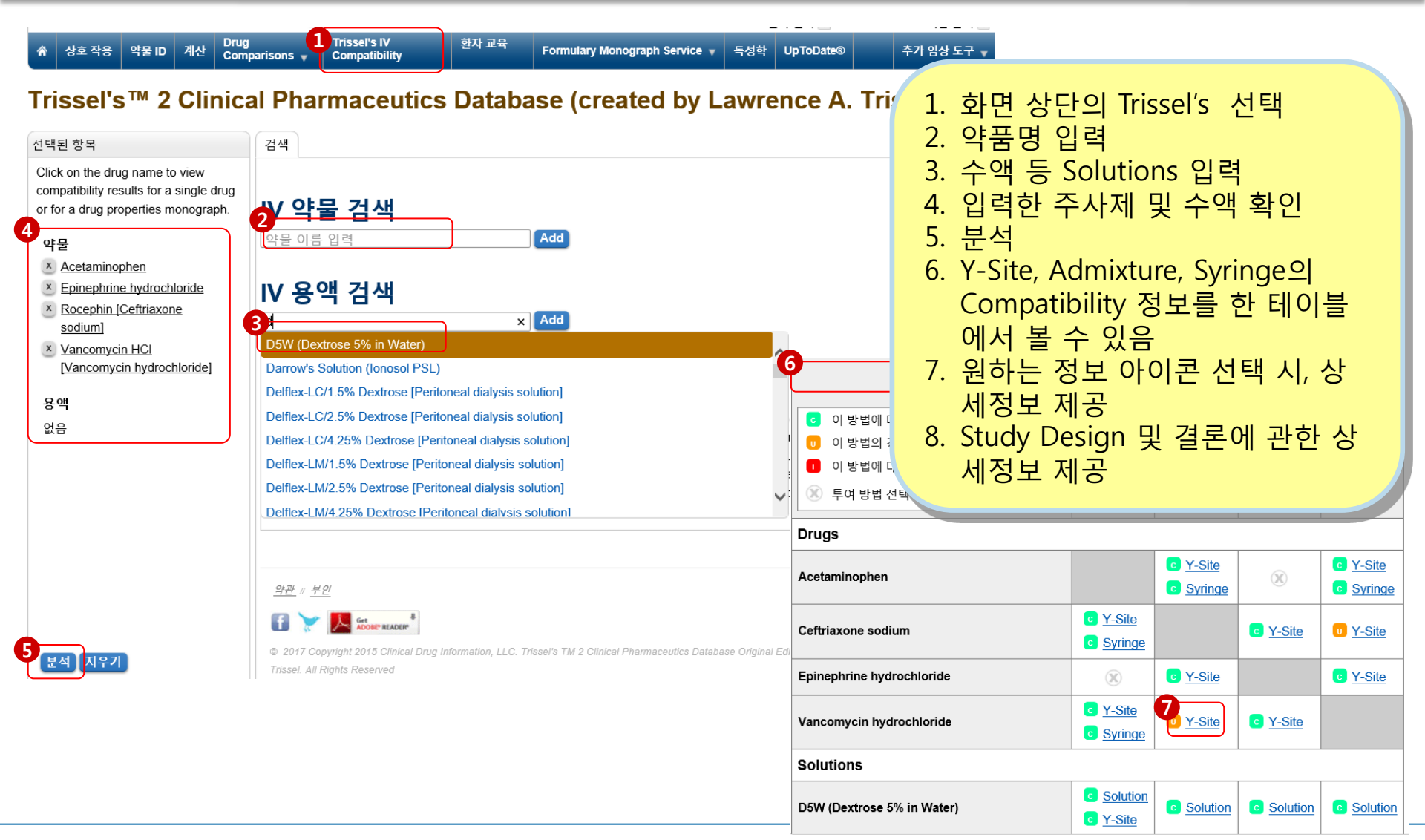

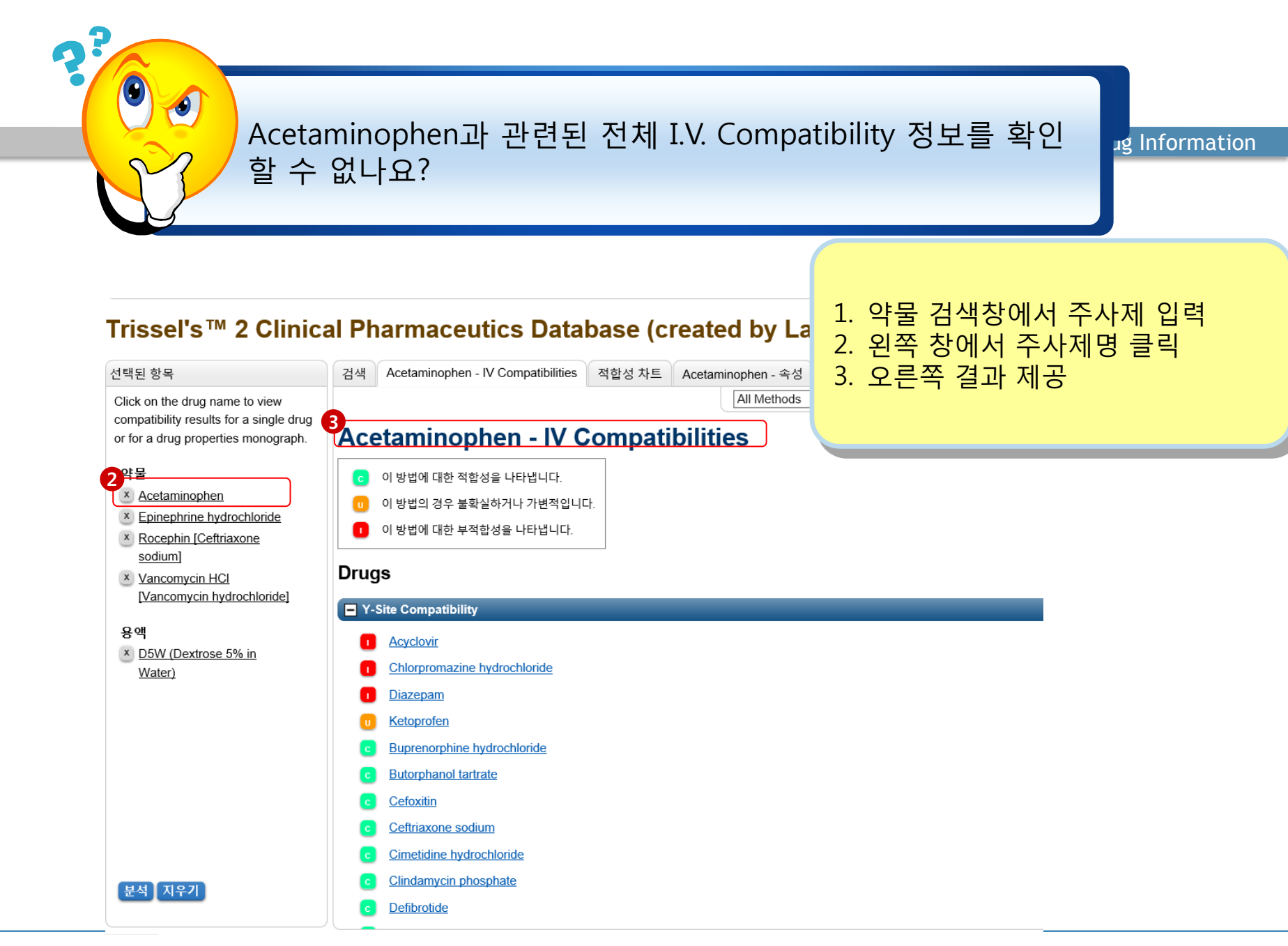

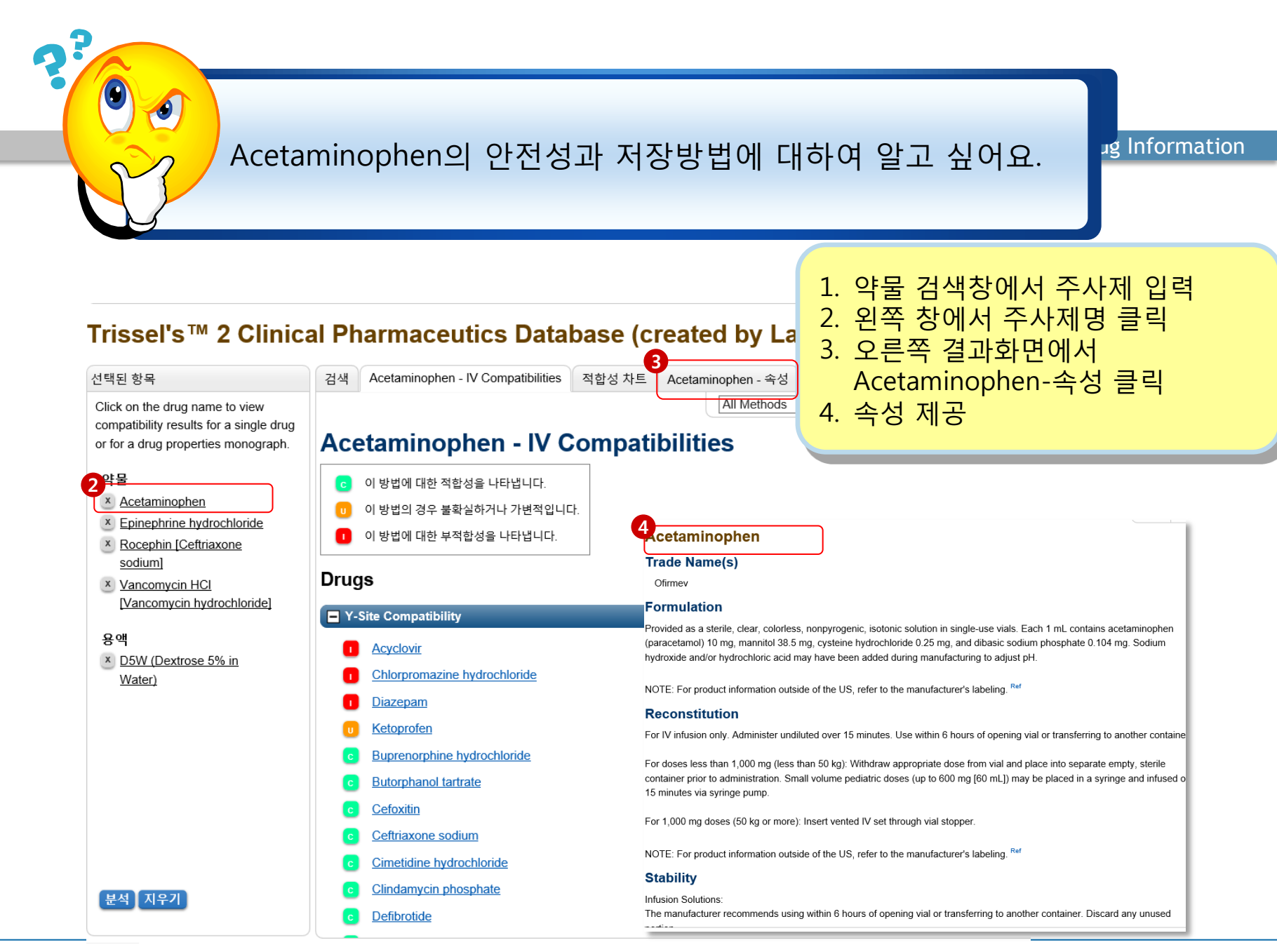

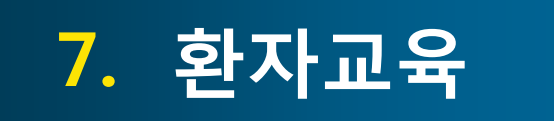

- 현재 1,973종의 환자 복약지도문을 제공하고 있으며, 이 중 일부를 한글 포함한 19개 언어로 제공 하고 있음.
- 각 의약품의 Monograph마다 환자 복약지도문을 확인할 수도 있고,
   Patient Education 모듈이 있어 여러 의약품의 환자 복약지도문을 만들 수도 있다.
- 🔘 성인 / 소아로 구분되어 제공됨
- 2012년 말, Joint Commission Standard에 부합하는 복약지도문 추가;
   2,400개 이상의 복약지도문 이용 가능
  - Conditions: 1,300
  - Procedures: 400
  - Discharge Summaries: 600
  - Wellness Documents: 100

가장 많이 활용되는 환자복약지도문 222가지는 한글로도 제공

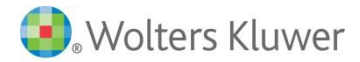

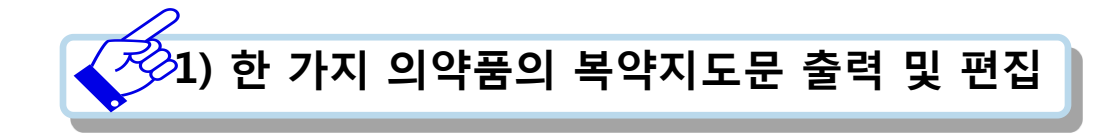

**Clinical Drug Information** 

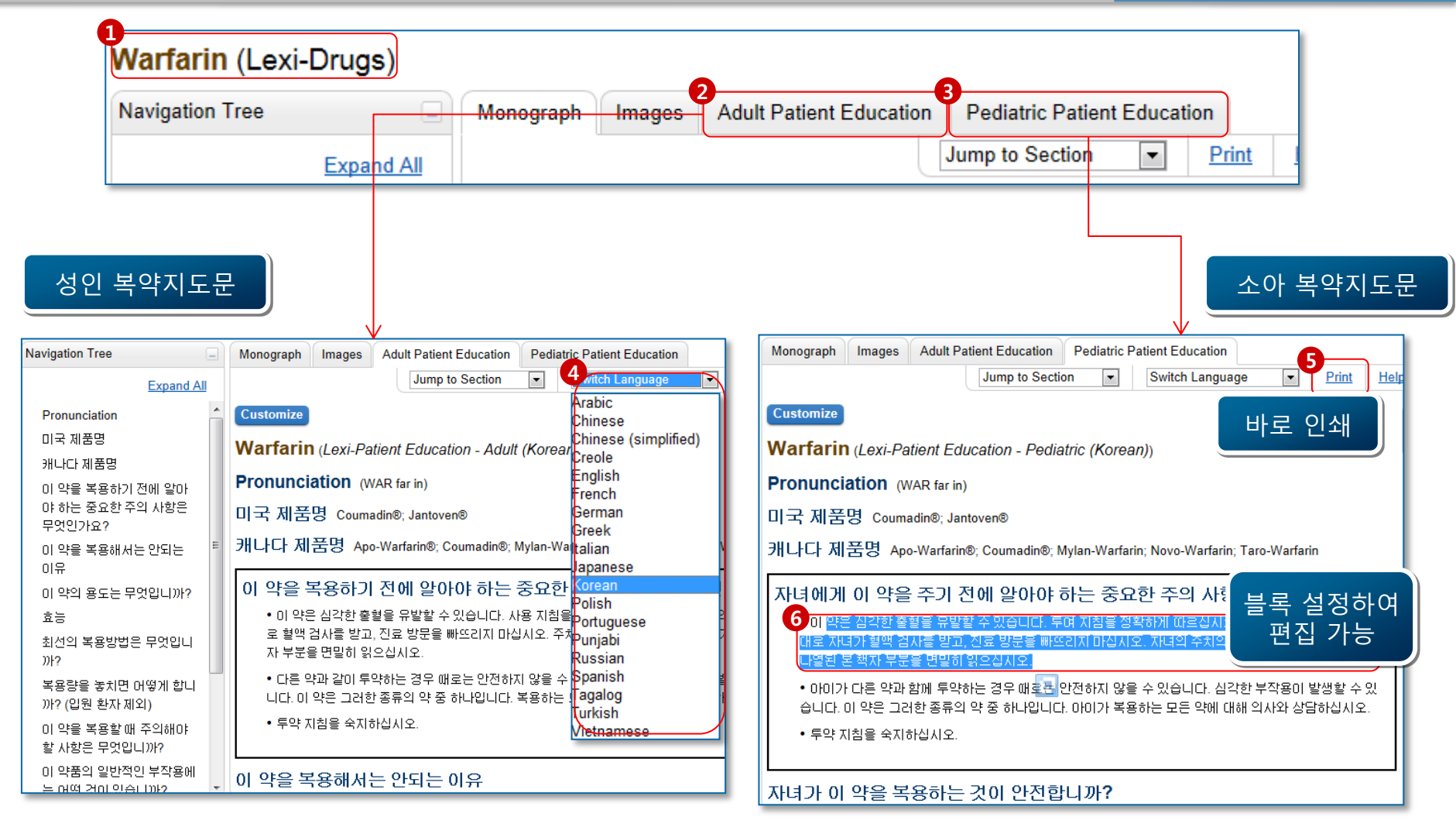

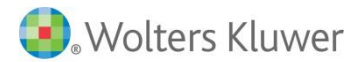

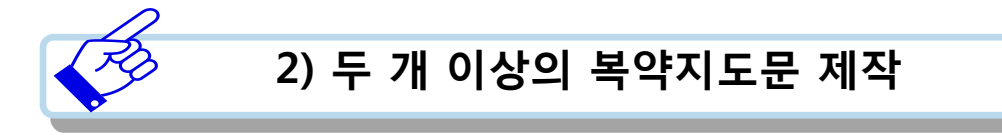

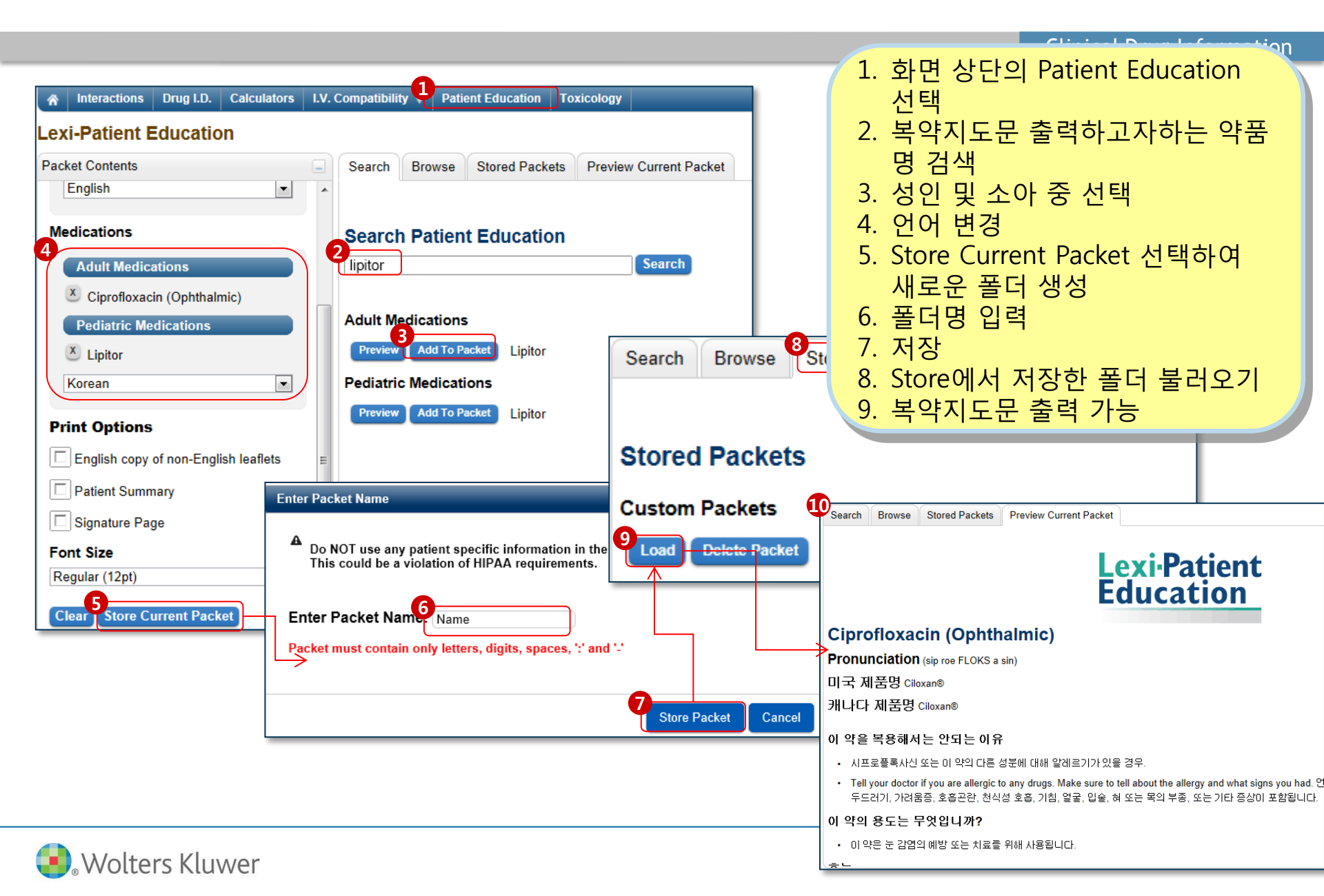

## 🔵 의약품의 연구정보 제공

- 🔵 의약품 관련 비교효능 정보를 포함한 다양한 연구정보 요약하여 제공
- 최근에 발표되었거나, 연구중인 약물 관련 임상실험에 관한 상세한 정보 제공
- 1,000가지 이상의 의약품에 관한 P&T 정보 제공
- 🔵 효과를 증진시킬 수 있는 연구에 관한 과거 자료도 제공
- 최근 출시된 신약 및 Clinical Trial Phase III의 연구 자료 제공하여, 신약 이 기존 의약품과 어떤 차이가 있는지 보여주는 비교 차트정보 제공
- P&T Formulary Reviews / P&T Summary Reviews / Drug Use Evaluation / New Drug Reviews 4가지 기능 제공

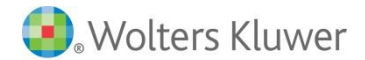

Warfarin은 International Normalized Ratio 수치 유지를 위한 정기적인 혈액검사, 용량 조절, 출혈 위험도, 음식이나 약제와 의 상호작용과 같은 많은 제한점을 갖고 있습니다. 그래서 새로운 경구용 항응고제의 Dabigatran이 연구되고 있는데, Warfarin과 Dabigatran의 비교 효능정보를 알고 싶습니다.

g Information

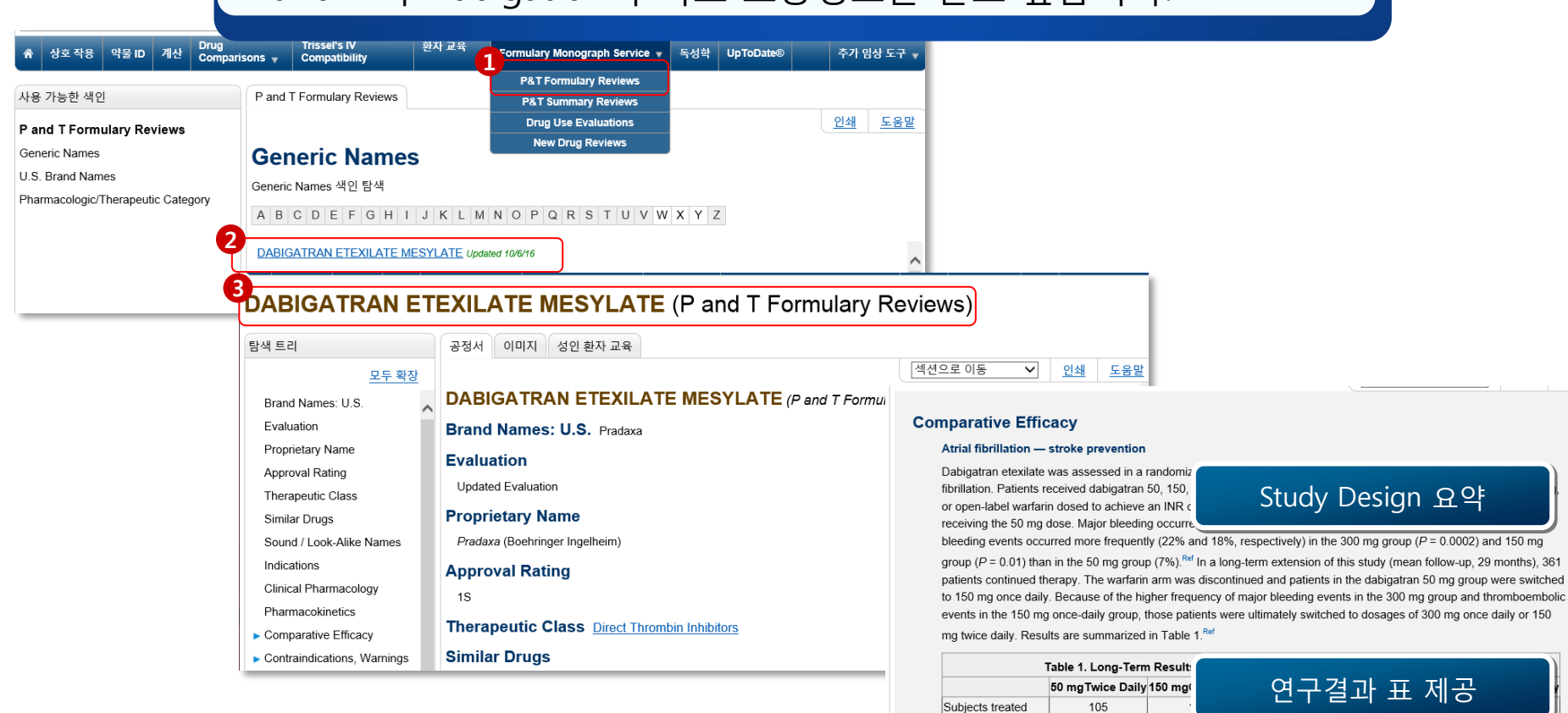

Wolters Kluwer

<sup>a</sup>TIA = transient ischemic attack.

23.51

0%

12.8%

0%

58.52

5.1%

5.1%

0%

198.68

2.5%

2.5%

0%

683.88

4.2%

1%

0.1%

82.01

12.2%

1.2%

0%

Total exposure

(patient-years) Major bleeds

Stroke and systemic

thromboembolism

TIΔ<sup>a</sup>

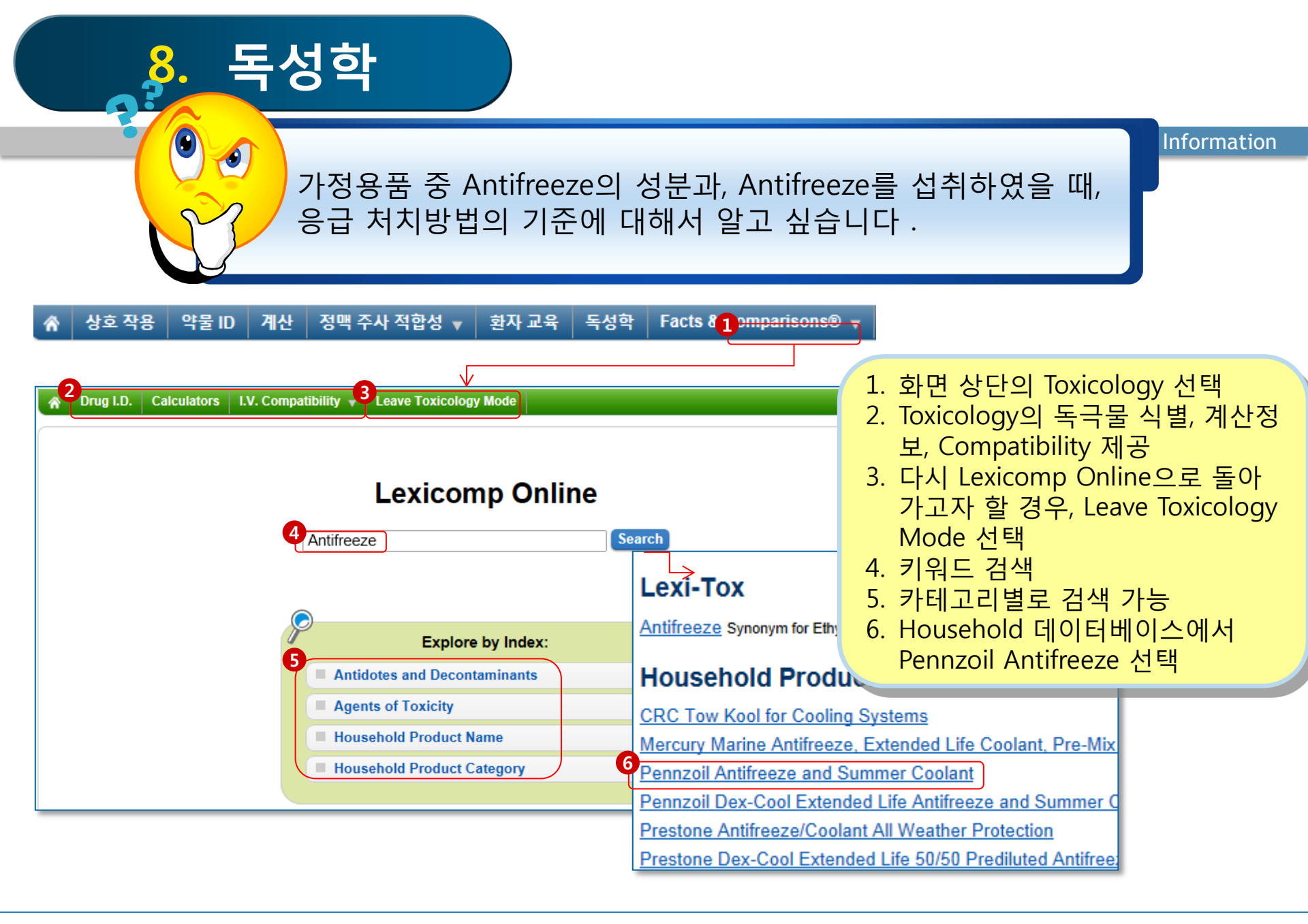

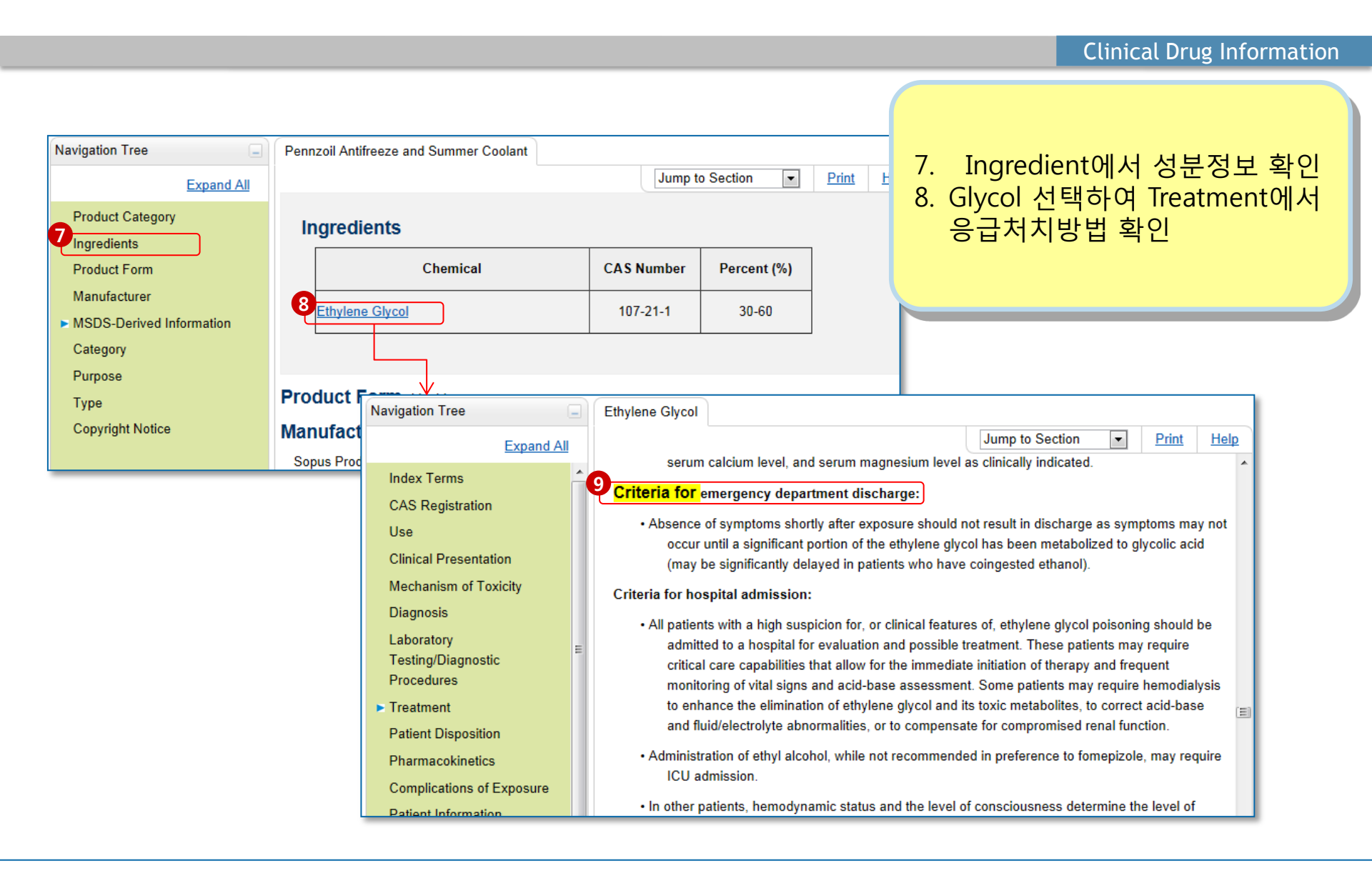

# 9. Lexicomp Online에서 UpToDate 검색하기

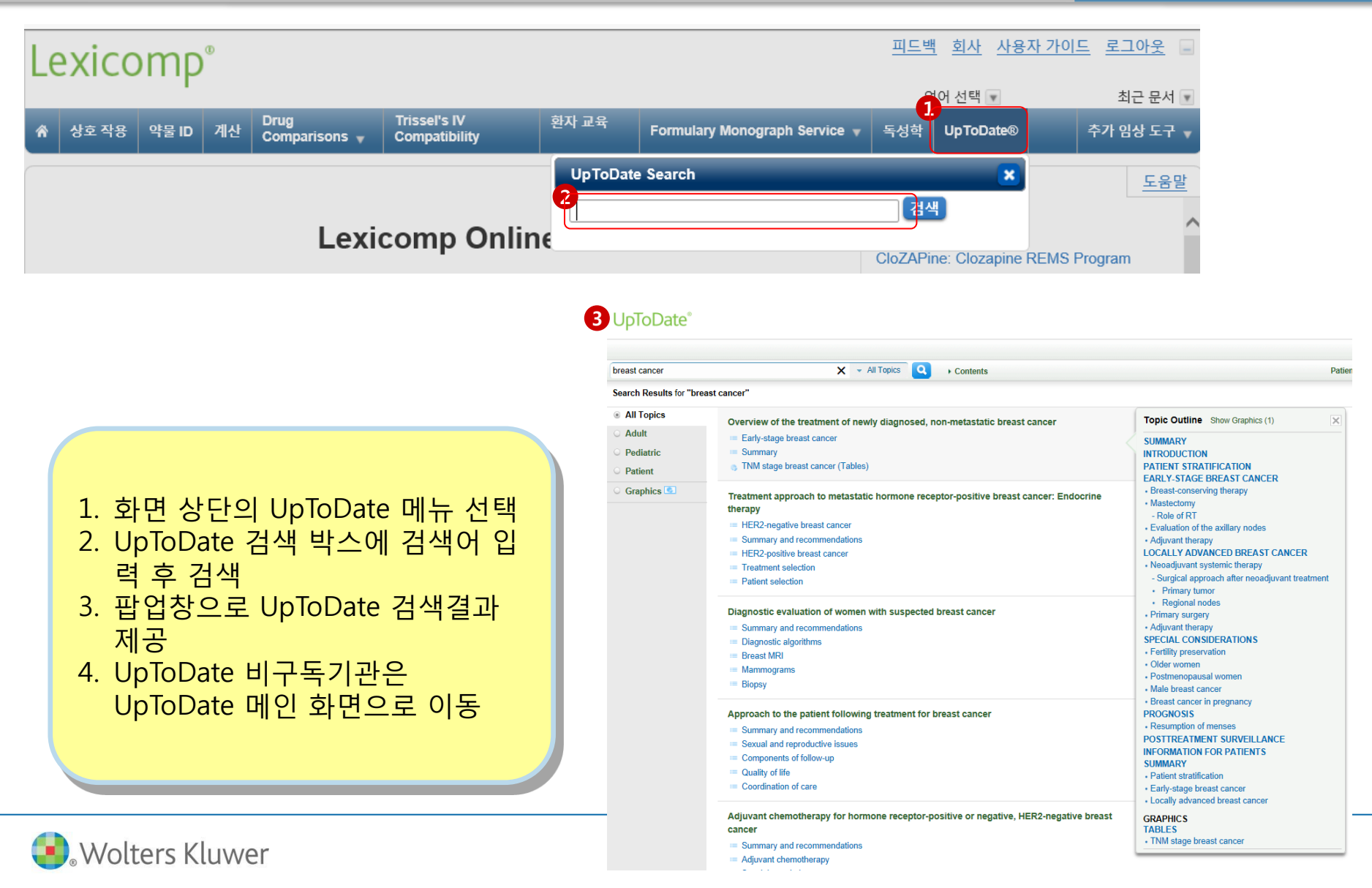

# **10.** 기타임상링크

Wolters Kluwer

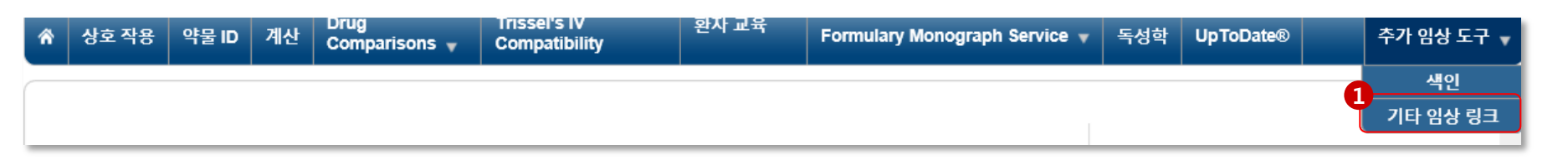

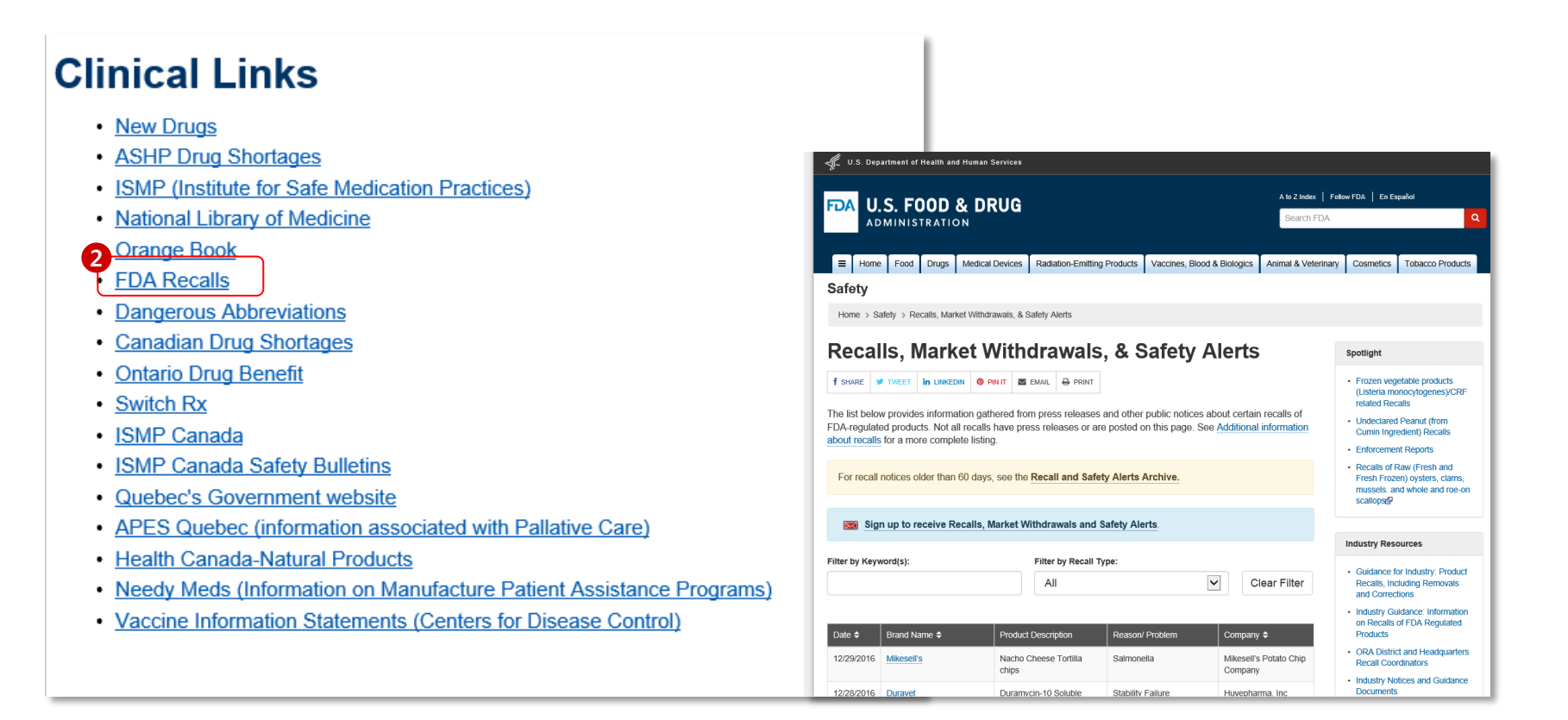

# Thank you!

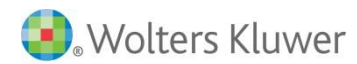